# IBM Cloud Pak for Business Automation Demos and Labs 2022

# Application Automation using IBM RPA

V 1.6

Bu Feng Hou houbf@cn.ibm.com Paul Pacholski pacholsk@ca.ibm.com Olaf Hahnl olaf.hahnl@de.ibm.com

#### NOTICES

This information was developed for products and services offered in the USA.

IBM may not offer the products, services, or features discussed in this document in other countries. Consult your local IBM representative for information on the products and services currently available in your area. Any reference to an IBM product, program, or service is not intended to state or imply that only that IBM product, program, or service may be used. Any functionally equivalent product, program, or service that does not infringe any IBM intellectual property right may be used instead. However, it is the user's responsibility to evaluate and verify the operation of any non-IBM product, program, or service.

IBM may have patents or pending patent applications covering subject matter described in this document. The furnishing of this document does not grant you any license to these patents. You can send license inquiries, in writing, to:

IBM Director of Licensing IBM Corporation North Castle Drive, MD-NC119 Armonk, NY 10504-1785 United States of America

The following paragraph does not apply to the United Kingdom or any other country where such provisions are inconsistent with local law: INTERNATIONAL BUSINESS MACHINES CORPORATION PROVIDES THIS PUBLICATION "AS IS" WITHOUT WARRANTY OF ANY KIND, EITHER EXPRESS OR IMPLIED, INCLUDING, BUT NOT LIMITED TO, THE IMPLIED WARRANTIES OF NON-INFRINGEMENT, MERCHANTABILITY OR FITNESS FOR A PARTICULAR PURPOSE. Some states do not allow disclaimer of express or implied warranties in certain transactions, therefore, this statement may not apply to you.

This information could include technical inaccuracies or typographical errors. Changes are periodically made to the information herein; these changes will be incorporated in new editions of the publication. IBM may make improvements and/or changes in the product(s) and/or the program(s) described in this publication at any time without notice.

Any references in this information to non-IBM websites are provided for convenience only and do not in any manner serve as an endorsement of those websites. The materials at those websites are not part of the materials for this IBM product and use of those websites is at your own risk.

IBM may use or distribute any of the information you supply in any way it believes appropriate without incurring any obligation to you.

Information concerning non-IBM products was obtained from the suppliers of those products, their published announcements or other publicly available sources. IBM has not tested those products and cannot confirm the accuracy of performance, compatibility or any other claims related to non-IBM products. Questions on the capabilities of non-IBM products should be addressed to the suppliers of those products.

This information contains examples of data and reports used in daily business operations. To illustrate them as completely as possible, the examples include the names of individuals, companies, brands, and products. All of these names are fictitious and any similarity to the names and addresses used by an actual business enterprise is entirely coincidental.

#### TRADEMARKS

IBM, the IBM logo, and ibm.com are trademarks or registered trademarks of International Business Machines Corp., registered in many jurisdictions worldwide. Other product and service names might be trademarks of IBM or other companies. A current list of IBM trademarks is available on the web at "Copyright and trademark information" at www.ibm.com/legal/copytrade.shtml.

Adobe, the Adobe logo, PostScript, and the PostScript logo are either registered trademarks or trademarks of Adobe Systems Incorporated in the United States, and/or other countries.

Cell Broadband Engine is a trademark of Sony Computer Entertainment, Inc. in the United States, other countries, or both and is used under license therefrom.

Intel, Intel logo, Intel Inside, Intel Inside logo, Intel Centrino, Intel Centrino logo, Celeron, Intel Xeon, Intel SpeedStep, Itanium, and Pentium are trademarks or registered trademarks of Intel Corporation or its subsidiaries in the United States and other countries.

IT Infrastructure Library is a Registered Trade Mark of AXELOS Limited.

ITIL is a Registered Trade Mark of AXELOS Limited.

Java and all Java-based trademarks and logos are trademarks or registered trademarks of Oracle and/or its affiliates.

Linear Tape-Open, LTO, the LTO Logo, Ultrium, and the Ultrium logo are trademarks of HP, IBM Corp. and Quantum in the U.S. and other countries.

Linux is a registered trademark of Linus Torvalds in the United States, other countries, or both.

Microsoft, Windows, Windows NT, and the Windows logo are trademarks of Microsoft Corporation in the United States, other countries, or both.

UNIX is a registered trademark of The Open Group in the United States and other countries.

© Copyright International Business Machines Corporation 2020.

This document may not be reproduced in whole or in part without the prior written permission of IBM.

US Government Users Restricted Rights - Use, duplication or disclosure restricted by GSA ADP Schedule Contract with IBM Corp.

# Table of Contents

| 1 | IN  | NTRODUCTION                                   | 5      |
|---|-----|-----------------------------------------------|--------|
| 2 | 0   | VERVIEW                                       | 5      |
|   | 2.1 | PRE-REQUISITES                                | 6      |
| 2 | 2.2 |                                               | 7<br>7 |
| 3 | A   |                                               |        |
|   | 3.1 | RESERVE ENVIRONMENT                           | 7      |
|   | 3.2 | ACTIVATE RPA LICENSE                          | 9      |
|   | 3.3 | REGISTER YOUR USER ACCOUNT                    | 11     |
| 4 | B   | UILD IT YOURSELF – STEP-BY-STEP INSTRUCTIONS  | 12     |
|   | 4.1 | Exercise 1: Java Swing Application Automation |        |
|   | 4.  | 1.1 Develop Bot Script                        |        |
|   | 4.  | 1.2 Verification Instructions                 |        |
|   | 4.2 | EXERCISE 2: WEB APPLICATION AUTOMATION        | 38     |
|   | 4   | 2.1 Develop Bot Script                        |        |
|   | 4   | 2.2 Verification Instructions                 | 49     |
|   | 4   | 2.3 Publish Script to Tenant                  | 50     |

# **1** Introduction

IBM RPA provides a comprehensive set of Robotic Process Automation (RPA) features:

- Unattended bots Use an RPA-driven digital workforce to automate repetitive tasks without human intervention.
- Attended bots Remote Desktop Automation (RDA) enables a human workforce to augment work using bots to perform repetitive tasks on demand.
- Intelligent Virtual Agent (IVAs) chatbots Combine chat and RPA commands to create chatbots through multiple channels that can provide engaging client interactions.
- Optical Character Recognition (OCR) Process documents by extracting structured data from unstructured content.
- **Dashboards** Gain business insights into business operations.

By bringing RPA in-house, IBM can provide customers with additional benefits:

- **Faster time to value** Speed and simplicity of purchasing and deploying through easier licensing.
- A comprehensive platform to automate all types of use cases Tighter integrations between RPA and the rest of our platform.
- Automate business and IT processes Expand our automation mission to IT use cases.
- **Operationalize AI** Fulfill IBM's vision of operationalizing AI in every corner of the business.

You can explore the **Documentation** to understand more details about IBM RPA.

# 2 Overview

The objective of this lab is to learn how to automate business applications using IBM RPA Studio. The lab is composed of 2 exercises:

1. The first exercise shows how to use IBM RPA Studio to automate a stand-alone Java Swing application. The stand-alone Java application named **Client Management System** simulates an enterprise client management application that offers only a user interface but no public API.

| Olient Management System                      |                 | - |   |
|-----------------------------------------------|-----------------|---|---|
| Client Name:                                  |                 |   |   |
| Onboarding Status:                            |                 |   |   |
| Client Point of Contact                       |                 |   |   |
| Name                                          | Phone:          |   | _ |
| Emails                                        | i none.         |   | _ |
| citiai.                                       |                 |   |   |
| Client Address                                |                 |   |   |
| Street:                                       | Unit:           |   |   |
| City:                                         | State:          |   |   |
| 7in Codo:                                     | Country         |   |   |
| 20000                                         | country.        |   |   |
| Company Age:                                  |                 |   |   |
| Number of Employees:                          |                 |   |   |
| Financial History                             |                 |   |   |
| Annual Revenue:                               |                 |   |   |
| Defaulted Payments in Las                     | st 3 Years      |   |   |
|                                               |                 |   |   |
| Segment                                       |                 |   |   |
| <ul> <li>Segment 1 - Dedicated sup</li> </ul> | pport from IBM  |   |   |
| Segment 2 - Coverage as I                     | neeaea or by BP |   |   |
|                                               |                 |   |   |
|                                               |                 |   |   |

2. The second exercise shows how to use IBM RPA Studio to automate a web application. The simple web application named **Services Management System** simulates a web-based enterprise services management system that also does not provide public APIs.

| Ô | Focus Corp     |              |                  |                                                                                                    |   |
|---|----------------|--------------|------------------|----------------------------------------------------------------------------------------------------|---|
|   |                |              |                  |                                                                                                    |   |
|   |                | Service M    | anagement Sys    | tem                                                                                                   |   |
|   |                |              |                  |                                                                                                    |   |
|   | Client ID:     | 43562752     | Client Name:     | XYZ Companny                                                                                          |   |
|   | Industry:      | Healthcare 🗸 | Signed Services: | Employee Benefits Plan<br>Virtual Medical Assistance<br>Mental Health Care<br>On-site Medical Testing | * |
|   | Services Fees: | \$2000       | ]                |                                                                                                    |   |
|   |                | Add          | Exi              | t                                                                                                    |   |

# 2.1 Pre-requisites

For this lab, you need to reserve **IBM Robotic Process Automation** environment from IBM Technology Zone. All the pre-requisites have been pre-installed/configured in the lab template. The information below is just for information purposes.

IBM Products:

• IBM Robotic Process Automation Studio v20.12.5.

Custom Solutions/Code:

- A Java swing application simulating the backend, third-party system for the Client Management System.
- A web application simulating the backend, third-party Services Management System for managing the services a client has signed up to.

### 2.2 References

- 1. IBM Robotic Process Automation Documentation
- 2. IBM Robotic Process Automation Command Documentation

# **3** Accessing the Environment

If you have already reserved lab environment from IBM Technology Zone and registered your RPA account, please go to <u>Chapter 4</u> directly.

### 3.1 Reserve Environment

To get started with this lab, please follow below steps to reserve an environment:

1. Click <u>here</u> to open IBM Technology Zone Reservation portal. You need to use your IBMID to login to the portal.

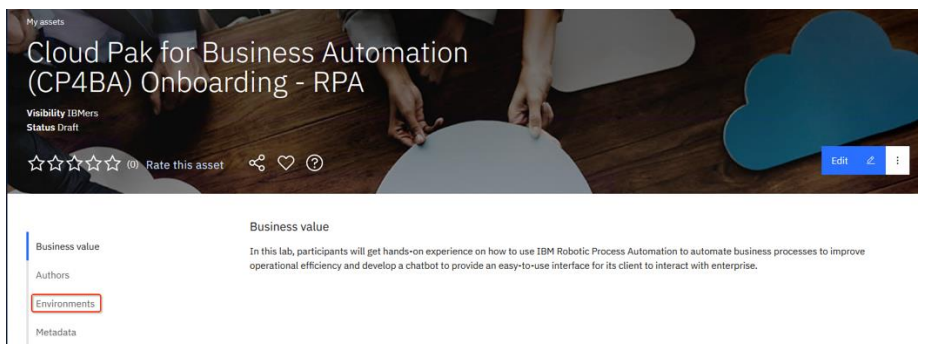

2. Click **Environments** on the left panel, then click the  $\square$  icon.

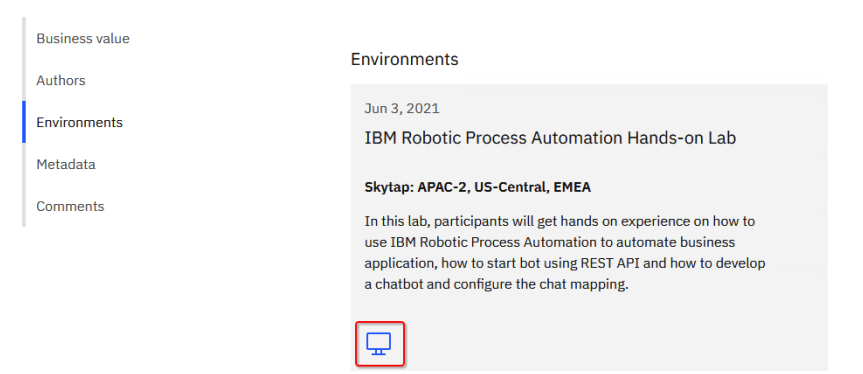

3. Select **Reserve for now**, then click **Submit**.

| Create                                                                                          | e a res                 | ervation                                   |                           |
|-------------------------------------------------------------------------------------------------|-------------------------|--------------------------------------------|---------------------------|
| Select a environm Select your reservation t Reserve for now Reserve for later Schodule a worker | vpe. Do you need this r | Select a reservation type<br>now or later? | Fill out your reservation |
| Cancel                                                                                          | Reset                   | Submit 🖺                                   |                           |

4. On the reservation page, make the appropriate selections as below. Once done, click **Submit**.

Purpose: Select Practice/Self-Education.

Purpose description: Enter something like Self Education.

**End date and time**: Select the end date and time that the environment will be deleted.

**Preferred Geography**: Select the geography where your environment will be created. In order to get better network connection, suggest you to select the same geography as where you located in.

| Select a environment/infrastructure                            | Select a reservation  | type                  | Fill out your reservation |
|----------------------------------------------------------------|-----------------------|-----------------------|---------------------------|
| me                                                             |                       |                       |                           |
| IBM Robotic Process Automation Hands-on Lab                    |                       |                       |                           |
| me this reservation. This will help identify it in your reserv | vation list.          |                       |                           |
|                                                                |                       |                       |                           |
| urpose (3)                                                     |                       |                       |                           |
| Practice / Self-Education                                      |                       |                       |                           |
| ease select the purpose for this activity                      |                       |                       |                           |
| arpose description                                             |                       |                       |                           |
| Self Education                                                 |                       |                       |                           |
|                                                                |                       |                       |                           |
| hat are you doing? Why do you need this? What are you try      | ing to accomplish?    |                       |                           |
|                                                                |                       |                       |                           |
| sd date and time                                               |                       |                       |                           |
|                                                                |                       |                       |                           |
| 06/17/2021                                                     | 30 PM V               | America/Los_Angeles V |                           |
| allable for up to 2 weeks (336 hours)                          |                       |                       |                           |
|                                                                |                       |                       |                           |
| referred Geography                                             |                       |                       |                           |
| Cloud Pak for Business Automation (CP4BA) Onbo                 | arding - RPA (APAC-2) |                       |                           |
|                                                                |                       |                       |                           |
| ofen                                                           |                       |                       |                           |
|                                                                |                       |                       |                           |
| Enter any notes your would like to attach to this re-          |                       |                       |                           |
|                                                                |                       |                       |                           |

Cancel Reset Submit 🗈

5. Once you have reserved an environment, you will receive an email with a link to access the management console for the environment including a password (**Desktop URL** and **password**). It also contains a URL to access the IBM RPA Rest Service remotely.

# Your environment is ready

Your environment is now available. Please use the following information to access the environment.

For guidance and support for your environment named **IBM Robotic Process** Automation Hands-on Lab, please refer to these helpful links:

Collection Name: Cloud Pak for Business Automation (CP4BA) Onboarding -RPA [US-Central] Collection URL: https://techzone.ibm.com/collection/60b804b14ca8f000189d567d

- http://services-uscentral.skytap.com:10410
- Desktop URL:
- https://cloud.skytap.com/vms/b211ab242192247f099071618165c79b/desktops
- Desktop password: s23cmi8r
  Environment ID: 121739666
- Environment name: DTE2\_2051685\_HOUBF\_2022-03-07 02:02:38\_2022-03-08 10:02:00
- 6. Click the desktop access link above to open your environment. When you are prompted to enter environment password, please enter the desktop password above. Wait a few minutes, your environment will be started as below.

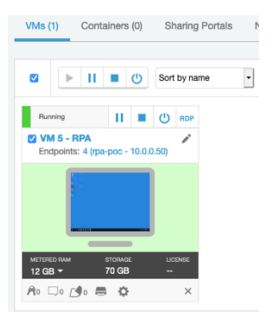

# 3.2 Activate RPA license

Before you can start and log into IBM RPA Studio, you need to re-activate the RPA license every time the RPA agent machine (or in our case the VM 5) is restarted. This is caused by special lab infrastructure setup and configuration and only required for this lab.

- 1. Click VM 5 RPA to open the Windows environment in web browser.
- 2. Click Service from Windows toolbar.

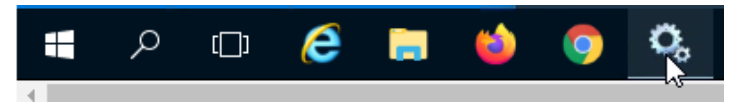

3. Check and ensure that the **IBM Robotic Process Automation Agent** service is in running status through Windows Service Manager.

|                  | 🗟 📑   🖬 📰   🕨 🔳 🕪                   |              |         |              |             |
|------------------|-------------------------------------|--------------|---------|--------------|-------------|
| Services (Local) | Name                                | Description  | Status  | Startup Type | Log On As   |
|                  | BM Robotic Process Automation Agent | IBM Roboti   | Running | Automatic    | Local Syste |
|                  | 🔐 IIS Admin Service                 | Enables this | Running | Automatic    | Local Syste |

4. Start Firefox, click **IBM RPA license** from the bookmark toolbar to open IBM RPA license manager.

| 👏 New Tab                                           | × +                                   |
|-----------------------------------------------------|---------------------------------------|
| $\leftrightarrow$ $\rightarrow$ C $\textcircled{a}$ | Q Search with Google or enter address |
| 🕲 IBM RPA License 🕸 IBM RF                          | VA Web Client                         |

5. You will see the message **Not Licensed**. Click **Activate** button to open the License Activation window.

| License                                                                                                    | Status   Configuration      |
|----------------------------------------------------------------------------------------------------|-----------------------------|
| Tenant: SWAT Team<br>Computer: RPA-POC                                                                                     |                             |
| Edition:Not Licensed<br>Last Error: [9400] The system could not be identified as the one to which this license was issued. |                             |
|                                                                                                    | Activate Refresh Deactivate |

6. Enter the License ID and License Password and click the **Activate** button. You can get the License ID and License Password from <u>here</u>.

| License Activation | ×              |
|--------------------|----------------|
| License Id         |                |
| License Password   |                |
|                    | Close Activate |

When the license is activated, you should be able to see the number of licenses available for each component.

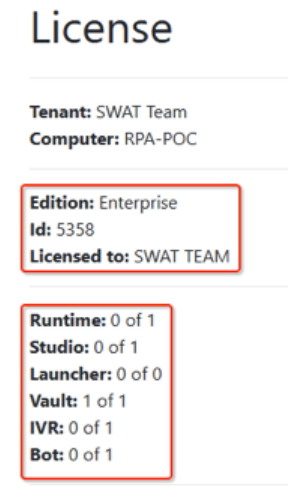

### 3.3 Register your user account

This lab requires IBM RPA account to grant you access to the IBM RPA tenant and Studio to develop, test and publish bot scripts. If you are performing this lab as a part of an IBM event, access the document that lists the available systems and URLs along with login credentials. For this lab, you will need to request RPA user account, and then follow below steps to activate your account.

1. Check your mailbox after you request your RPA account, you should receive an email from **IBM Robotic Process Automation** as below. Click **Confirm your account** from **Step 1.** 

Since IBM Robotic Process Automation Studio has been installed on the lab environment, Step 2 is not required. You could download the installer and install it on your own machine if you like.

| From:<br>To:<br>Date:<br>Subject: | IBM Robotic Process Automation <no-reply@wdgautomation.com><br/>xyz@yourcomany.com<br/>2021/04/22 II 333 has been created<br/>Welcome - Your user has been created</no-reply@wdgautomation.com> |
|-----------------------------------|----------------------------------------------------------------------------------------------------|
|                                   |                                                                                                    |
|                                   | Welcome XYZ,                                                                                                    |
|                                   | Here is the information about your Tenant:                                                                                                    |
|                                   | Region: Southeast Asia (AP1)<br>Tenant Name: SWAT Team<br>Tenant Code: 5483                                                                                                    |
|                                   | Step 1. Click the button below to confirm your e-mail address. Confirm your account                                                                                                    |
|                                   | Step 2. Click the button below to download IBM Robotic Process Automation's newest version of Studio, our low-code<br>authoring environment.                                                    |
|                                   | Download the installer                                                                                                    |
|                                   | Click here to get more information about our tool.                                                                                                    |

2. Enter new password for your account. Once done, click **Reset password** which will activate your account with the password you set here.

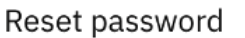

| Enter a new user for your IB | M RPA user houb | fx@gmail.com |
|------------------------------|-----------------|--------------|
| New password                 |                 |              |
|                              | ۲               |              |
| Confirm password             |                 |              |
|                              | ۵               |              |
| Reset password               |                 |              |

Please follow below steps to check if your account has been registered and activated successfully:

3. Start Firefox, click IBM RPA Web Client from the bookmark toolbar.

| 🍯 New Tab       | ×          | +                                     |  |
|-----------------|------------|---------------------------------------|--|
| < → ℃ ŵ         |            | Q Search with Google or enter address |  |
| BIM RPA License | BM RPA Web | Client 🕒 User Account Registra        |  |

4. Enter the email address you used to register your account in the web client login page and click the Continue button.

| IBM Robotic Process<br>Automation |  |  |  |  |  |  |  |  |
|-----------------------------------|--|--|--|--|--|--|--|--|
| Enter your user name              |  |  |  |  |  |  |  |  |
| User name                         |  |  |  |  |  |  |  |  |
|                                   |  |  |  |  |  |  |  |  |
| Continue                          |  |  |  |  |  |  |  |  |

5. Enter the password you set when activating your account, make sure to select SWAT Team tenant. Once done, click the Login button.

| IBM Robotic Process<br>Automation       |   |  |  |  |  |  |
|-----------------------------------------|---|--|--|--|--|--|
| Choose a tenant and enter your password |   |  |  |  |  |  |
| xyz@yourcompany.com edit                |   |  |  |  |  |  |
| Tenant                                  |   |  |  |  |  |  |
| SWAT Team                               | ~ |  |  |  |  |  |
| Password                                |   |  |  |  |  |  |
|                                         | ٢ |  |  |  |  |  |
| Login<br>Forgot password                |   |  |  |  |  |  |

You should now be successfully logged into the web client. In case you can't login, please check if you entered the correct username and password. If so, please contact your lab host.

# 4 Build it yourself – Step-by-step instructions

# 4.1 Exercise 1: Java Swing Application Automation

This exercise will be performed on the RPA-VM VM 5 - RPA and takes about 1 hour to complete.

As explained above, this is part of an end-to-end client-onboarding solution. At the end of the client-onboarding process, the bot will be automatically started by a Workflow process, the client information will be passed to bot as input parameter in JSON string.

You need to develop a bot script to retrieve the client information from the JSON string first. Then start **Client Management System** Java application to add client information. Once the client information is added into the Java application, it will generate a client ID. You need to get the client ID and start the **Services Management System** web application to add signed services information which will be performed in exercise 2.

#### The client information data model is defined as below

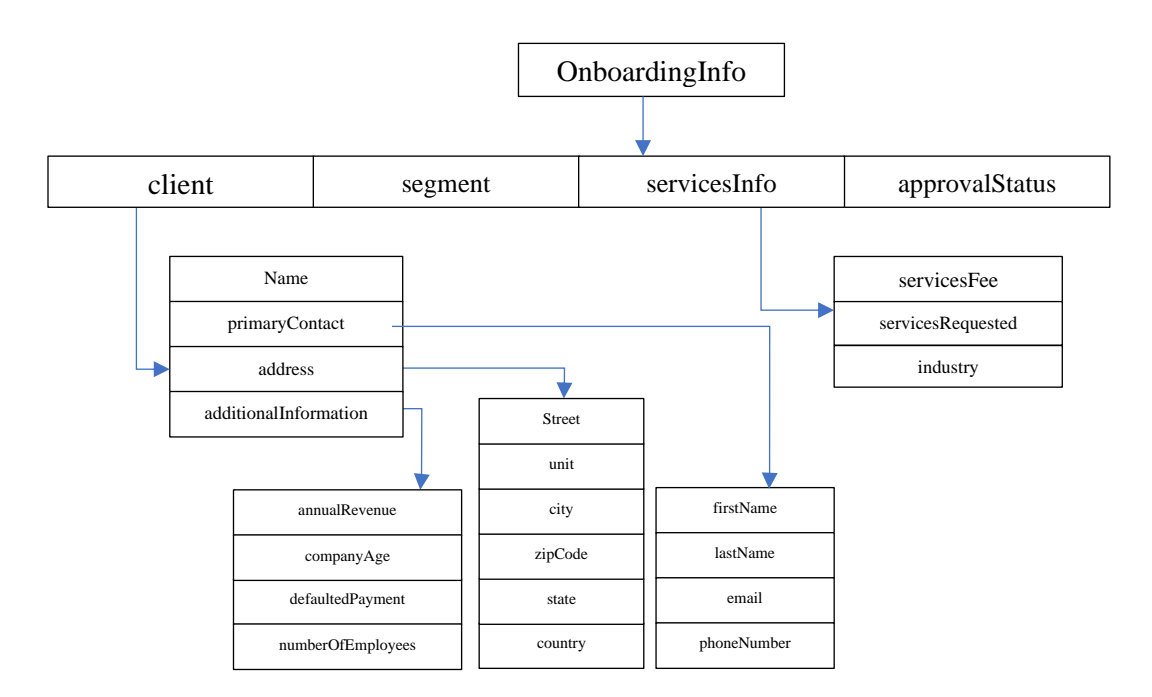

An example JSON string looks like below. It will be used to develop and test the bot script in this lab.

```
{ "servicesInfo":{"servicesRequested":"Fibre Internet", "servicesFee":25000, "industry":"Telecom"},
"approvalStatus":"Approved", "segment":"Segment 1",
"client":{"additionalInformation":{"defaultedPayment":true,"companyAge":10,"annualRevenue":500000
00,"numberOfEmployees":1200},"address":{"zipCode":"48911","country":"United States of America",
"unit":"1A","city":"Lansing","street":"3974 Carson St","state":"MI"},
"primaryContact":{"firstName":"June Marie","lastName":"Sample","phoneNumber":"517-555-
0000","email":"jmarie@example.com"}, "name":"Automation Elite Inc."}}
```

# 4.1.1 Develop Bot Script

1. Start the IBM RPA Studio by clicking the Studio icon on the Windows desktop.

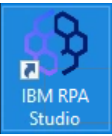

2. Enter your user credential as below, click Login button to start and login Studio.

1. User Name: Enter the email address you used to register your RPA account and press Enter. This will enable the Tenant and password fields as well as the Login button.

- 2. Tenant: Select SWAT Team in case it is not set as default.
- 3. **Password**: Enter password you set when activating your account.

| <u>)</u>                                                                                                    |                                |         |             |  |
|----------------------------------------------------------------------------------------------------|--------------------------------|---------|-------------|--|
| Home View Tools Help                                                                                                    |                                |         |             |  |
| Image: Series =         a <sup>®</sup> Attach to Schedule           Image: Series =         a <sup>®</sup> Attach to Buntime |                                | ×       |             |  |
| File Debugging                                                                                                    | TRM                            |         |             |  |
| Nart Page X                                                                                                    | Robotic Process                |         |             |  |
|                                                                                                    | Automation                     |         |             |  |
| What would you like to aut                                                                                                   |                                |         |             |  |
| That house you like to udo                                                                                                   | Please, enter your login data. |         |             |  |
| Open recent                                                                                                    |                                |         | Get Started |  |
| feast.                                                                                                    | User Name                      | For All | D           |  |
|                                                                                                    |                                |         | L New       |  |
| RoksUserRegistration.wal                                                                                                    | Terret                         | M 1     | Gpen Cpen   |  |
| C (C Parallelere Parallelere your and the                                                                                    |                                |         | Wal         |  |
| test2.wal<br>CICH4utsDemoitest2.wal                                                                                          |                                | m       |             |  |
| ClientManagement wal                                                                                                    | Pesseod                        |         |             |  |
| P. P. S. S. S. S. S. S. S. S. S. S. S. S. S.                                                                                 |                                |         |             |  |
| nd Suminoi Ranufia                                                                                                    |                                |         |             |  |
| 5.5                                                                                                    |                                |         |             |  |
|                                                                                                    | Logit                          |         |             |  |
|                                                                                                    | Eurgot, Password               |         |             |  |

3. Click **New** and select **Wal File** which will start the IBM RPA Studio script development perspective.

| <u></u>                                                                                     | IBM Robotic Process Automation Studio |  |   |
|---------------------------------------------------------------------------------------------|---------------------------------------|--|---|
| Home View Tools Help                                                                        |                                       |  |   |
| o <sup>®</sup> Attach to Schedule<br>e <sup>™</sup> Save → o <sup>®</sup> Attach To Runtime |                                       |  |   |
| Wal File Alt+Shift+W g<br>Ant Page X                                                        |                                       |  |   |
| What would you like to aut                                                                  | omate?                                |  |   |
| Open recent                                                                                 | Get Started                           |  |   |
|                                                                                             | 🗅 New                                 |  |   |
|                                                                                             | 😂 Open                                |  |   |
|                                                                                             | Wal                                   |  |   |
|                                                                                             | <u> </u>                              |  |   |
| id Symbol Results                                                                           |                                       |  | ą |
| 5.5                                                                                         |                                       |  |   |
| and Freedox Field Context Divide                                                            |                                       |  |   |

First familiarize yourself with the IBM RPA Studio user interface. The **Commands** are available from the left panel. It lists all available RPA commands which you can drag and drop to develop automation script. The **Code editor** view is in the center. IBM RPA Studio provides 3 types of code views – **Script**, **Designer** and **Call Graph**. On the right, the **Variable** panel shows all defined variables and **Routines** lists all defined routines in the main script. At the bottom, the **Output** and **Error** views display all log message and errors if any.

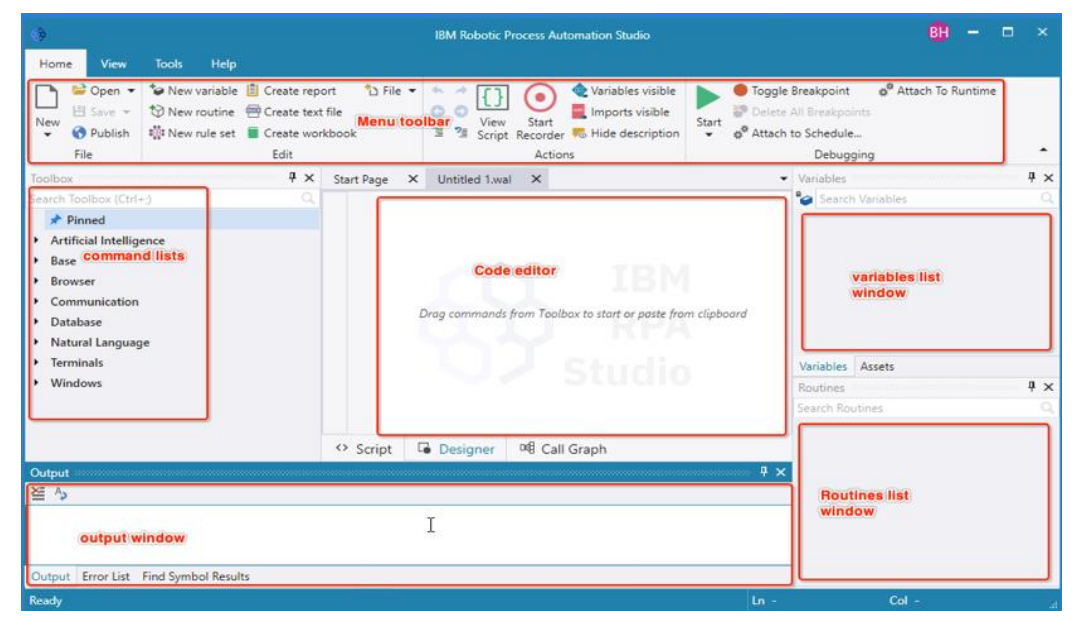

4. **Click New variable** to first define an input parameter to store a JSON string. It will contain the client information as well as signed service information.

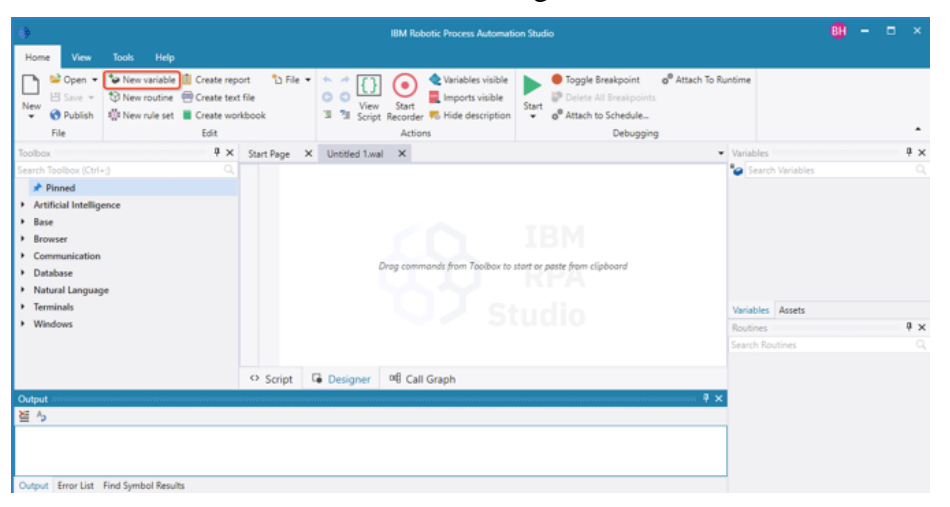

5. Enter **onboardingInfo** as name of the variable, select **Text** as variable type, copy the sample JSON data from **ClientOnboardingInfo.json**, you can find **ClientOnboardingInfo.json** from lab materials page in **Lab Data** folder. Check **Script Input Parameter**, then click **Save**.

| 🥔 Define Variable         |                                                                                                    |                                                                                                    |                                                                            | ×                              |
|---------------------------|----------------------------------------------------------------------------------------------------|----------------------------------------------------------------------------------------------------|----------------------------------------------------------------------------|--------------------------------|
| Input Parameters          |                                                                                                    |                                                                                                    |                                                                            |                                |
| Name* 🔞                   | onboardingInfo                                                                                                |                                                                                                    |                                                                            |                                |
| Variable type* 🔞          | Text                                                                                                    |                                                                                                    |                                                                            | •                              |
| Value 🕑                   | {"servicesInfo":{"ser<br>Solution", "servicesF<br>proved", "segment":<br>{"defaultedPaymen<br>"numberOfFmploy | vicesRequested":"Fibre Inter<br>ee":25000,"industry":"Telecc<br>:"Segment 1","client":{"addit<br>t":true,"companyAge":10,"ar<br>eec":12003."arddrecc": | rnet, Tieline<br>om"), "approvalSt<br>tionalInformation<br>nnualRevenue":5 | tatus":"Ap<br>n":<br>50000000, |
| Script Input Parameter 🔞  |                                                                                                    |                                                                                                    |                                                                            |                                |
| Script Output Parameter 🕐 |                                                                                                    |                                                                                                    |                                                                            |                                |
|                           |                                                                                                    |                                                                                                    | Cancel                                                                     | Save                           |

- 6. Follow the same steps to **define two output variables** of type Text:
  - botExecutionStatus with default value "success"
  - **errorMessage** with **default value** "N/A" as below

For both check the Script Output Parameter switch.

In a real project, the bot needs to handle bot execution failures and exceptions, set appropriate status code and error message accordingly. In this lab, the bot will simply return the default value set here back to caller. You can find more information about handling exceptions in IBM RPA in the <u>documentation</u>.

| Define Variable           |                    | ×           | Oefine Variable           |              |             |
|---------------------------|--------------------|-------------|---------------------------|--------------|-------------|
| Input Parameters          |                    |             | Input Parameters          |              |             |
| Name* 🔞                   | botExecutionStatus |             | Name* 🚱                   | errorMessage |             |
|                           | 0 references       |             |                           | 0 references |             |
| Variable type* 🔞          | Text               | •           | Variable type*            | Text         | •           |
| Value 🔞                   | success            |             | Value 🔞                   | N/A T        |             |
|                           |                    |             |                           |              |             |
|                           |                    |             |                           |              | к м<br>м    |
| Script Input Parameter 🚱  |                    |             | Script Input Parameter 🚱  |              |             |
| Script Output Parameter 🕑 |                    |             | Script Output Parameter 🚱 |              |             |
|                           |                    | Cancel Save |                           |              | Cancel Save |

7. Before you can extract the data from JSON input string, it requires to define the corresponding variables to hold the extracted data. Follow below steps to copy variables definition commands from sample script,

| Home View                                                                                                    | Tools Help                                                                                                    |                                                       |
|----------------------------------------------------------------------------------------------------|----------------------------------------------------------------------------------------------------|-------------------------------------------------------|
| New<br>New<br>New                                                                                            | Image: Second second secon                            | le Breakpoint<br>te All Breakpoints<br>th to Schedule |
| File<br>Toolbox<br>Search Toolbox (Ctr                                                                       | <ul> <li>              ⊕ Open</li></ul>                                                                                                    | Debuggin                                              |
| <ul> <li>Pinned</li> <li>Artificial Intelli</li> <li>Base</li> <li>Browser</li> <li>Communication</li> </ul> | Organize ▼     New folder       B     Documents       ↓     Downloads       ↓     Downloads       ↓     ClientManagementSample.wal       6/11/2021 7:47 /       ↓       ↓       ↓       ↓       ↓       ↓       ↓       ↓       ↓       ↓       ↓       ↓       ↓       ↓       ↓       ↓       ↓       ↓       ↓       ↓       ↓       ↓       ↓       ↓       ↓       ↓       ↓       ↓       ↓       ↓       ↓       ↓       ↓       ↓       ↓       ↓       ↓       ↓       ↓       ↓       ↓       ↓       ↓       ↓       ↓       ↓       ↓       ↓       ↓       ↓       ↓       ↓       ↓       ↓       ↓        ↓       ↓ </th <th></th>                                                                                                    |                                                       |
| <ul> <li>Database</li> <li>Natural Langua</li> <li>Terminals</li> <li>Windows</li> </ul>                     | Videos     Correction Services Management     Schuld Services Management     Schuld Serv |                                                       |
|                                                                                                    | File name: ClientManagementSample.wal  All Supported Files (*.wal;*.bprr  Open Cancel                                                                                                    | Drag commo                                            |

1. Click **Open** and select **c:\CP4AutoDemo\ClientManagementSample.wal**.

2. Click **Script** to switch to Script perspective, select from **line 4** to **line 29**, right click the mouse and select **Copy**.

| ٢                               |                                                                               |                                                                                                    |                                                                                                    |                                                                                                    |                                                                                                    |                                                                                                    | IBM Robotic Process A            | utomation Studio                                                                  |
|---------------------------------|-------------------------------------------------------------------------------|----------------------------------------------------------------------------------------------------|----------------------------------------------------------------------------------------------------|----------------------------------------------------------------------------------------------------|----------------------------------------------------------------------------------------------------|----------------------------------------------------------------------------------------------------|----------------------------------|-----------------------------------------------------------------------------------|
| Home View                       | Tools Help                                                                    |                                                                                                    |                                                                                                    |                                                                                                    |                                                                                                    |                                                                                                    |                                  |                                                                                   |
| New<br>▼ Ø Publish<br>File      | <ul> <li>Wew variable</li> <li>New routine</li> <li>₩ New rule set</li> </ul> | <ul> <li>Create report <sup>™</sup> File ▼</li> <li>Create text file</li> <li>Create workbook</li> <li>Edit</li> </ul>                                                                                                    | View Sta<br>Designer Record                                                                                                    | Variables visible                                                                                                    | Start g <sup>®</sup> Attach to                                                                                                    | ireakpoint<br>Il Breakpoints<br>o Schedule<br>Debugging                                                               | e <sup>®</sup> Attach To Runtime |                                                                                   |
| Toolbox<br>Search Toolbox (Ctrr | f x<br>jence                                                                  | Start Page X Unitied 1.<br>der/Warmane oblasse<br>der/Warmane boffase<br>der/Warmane boffase<br>der/Warmane soffase<br>der/Warmane soffase<br>der/W | Val X Clenthage<br>implies type String<br>stores type String<br>stores type String<br>String String<br>Stores type String<br>Fees type String<br>Contacthage type String<br>Contacthage type String | ementSample.vall 42<br>with "Yarvicetals" (A<br>-make successoutput<br>e "IVA"-output<br>e "IVA"-ou | ervicesRequested\\\F<br>ervicesRequested\\F<br>ple Outlining<br>pare to Definitions<br>w All Outlining<br>y<br>=<br>\\\\\/hvar objAttr = of | Fibre Internet, Tr<br>Ctrl+E, D<br>Ctrl+M, M<br>Ctrl+M, C<br>Ctrl+M, L<br>Ctrl+M, L<br>Ctrl+X<br>Ctrl + X<br>Ctrl + V | eline Solution\",\"servic        | esfeel*25000,\'industry\'.'<br>IBN<br>RPA<br>EUCOIC<br>*obiclient.or/maryContact. |

3. Click your script, and then click **Script** to switch to Script perspective, move the cursor to the end of line 3 and press Enter.

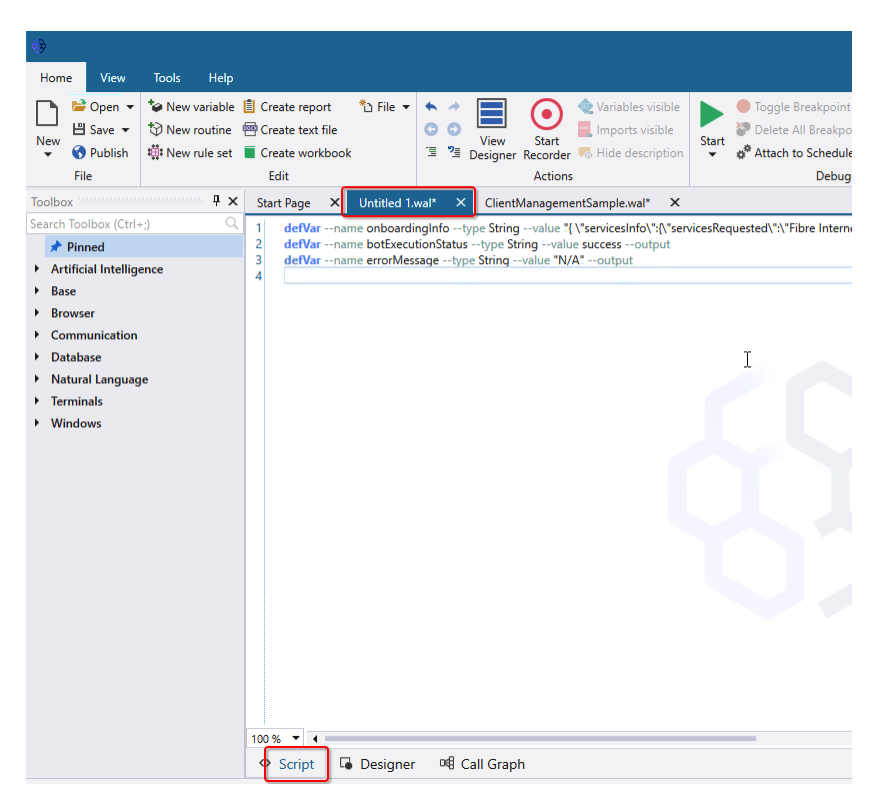

4. Paste the variables definition commands there. Once done, your script should be similar as below. Click **Designer** to switch to Designer perspective again.

| )<br>Home   | View                                                                             | Tools Help                                                                                                    | IBI                                                                                                    |
|-------------|----------------------------------------------------------------------------------|----------------------------------------------------------------------------------------------------|----------------------------------------------------------------------------------------------------|
| New<br>File | Open ▾<br>Save ▾<br>Publish                                                      | <ul> <li>Wew variable</li> <li>New routine</li> <li>₩ New rule set</li> </ul>                                                                                                    | Create report       Image: Start Start |
| Toolbox     |                                                                                  | ų ×                                                                                                    | Start Page × Untitled 1.wal* × ClientManagementSample.wal* ×                                                                                                    |
| Search Tool | box (Ctrl+<br>ed<br>I Intellige<br>r<br>runication<br>se<br>Languag<br>als<br>vs | e Contraction of the second second se | 1 defVarname obbackingInfotype Stringvalue "\/Services/fio\'{\'Service<br>defVarname botExecutionStatustype Stringvalue "WA"output<br>defVarname voluesagetype String<br>defVarname voluesagetype String<br>defVarname voluesage -type String<br>defVarname voluesage                                                                                                    |

8. Within IBM RPA multiple approaches are possible to extract values from a JSON string. In this exercise we will use JavaScript for that purpose. To be able to execute JavaScript we need to first start a browser.

**Type start** in search box in the Toolbox panel. Find and double click the **Start Browser** command from the **Browser**  $\rightarrow$  **Actions** command category.

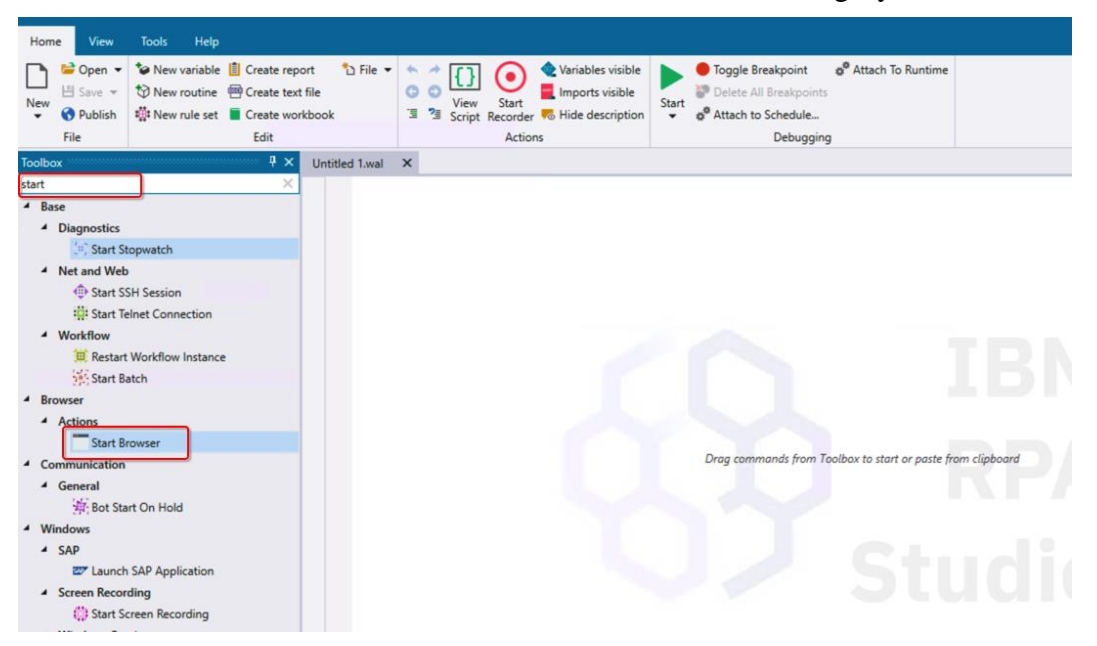

9. Configure the Start Browser command as below. Once done, click Save.

#### **Input Parameters**:

**Instance name**: Enter web01.

This is the web browser instance name. Once finishing using the browser, it needs to be closed using the instance name.

| Browser type: | Select Mozila Firefox. |
|---------------|------------------------|
|               |                        |

Headless: Click the switch to turn it on.

Since we just need to execute JavaScript within the browser, it doesn't need open browser window.

| Start Browser        |                | ×          |
|----------------------|----------------|------------|
|                      | comment here   |            |
| Input Parameters     |                |            |
| Instance name* 🔞     | web01          | -          |
| Browser type* 🔞      | Mozila Firefox | •          |
| Load user profile 🔞  |                |            |
| Use proxy 🕜          |                |            |
| Execution timeout 🔞  |                |            |
| Page load timeout 🔞  |                | -          |
| Implicit timeout 🚱   |                |            |
| JavaScript timeout 🔞 |                |            |
| Headless 🕜           |                |            |
| Output               |                |            |
| Browser 🔞            |                |            |
|                      | Ca             | ancel Save |

10. Once you click the **Save** button above, Studio will automatically add **Close Browser** command. This is best practice to close the resources after finish using it. As

**Instance name**, enter the same name you entered above – **web01**. Once done, click **Save**.

| Close Browser       |              |        | ×    |
|---------------------|--------------|--------|------|
| 1                   | comment here |        |      |
| Input Parameters    |              |        |      |
| Instance name* 🔞    | web01        |        |      |
| Keep browser open 🔞 |              |        |      |
| 9                   |              |        |      |
|                     |              | Cancel | Save |

11. Find the **Run JavaScript** command, drag and drop it to before the **Close Brower** command, and configure it as below to extract the client name first. Once done, click **Save**.

Please note if you double click the command, it will put the new command at the end of script, you need manually adjust the command sequence.

#### **Input Parameters:**

JavaScript Code: Enter below JavaScript snippet

var obj = JSON.parse('\${onboardingInfo}'); var objAttr = obj.client.name; return objAttr;

#### **Output:**

**Value:** click **•** icon on the right, select **vClientName** variable.

| 🟭 Run JavaScript   |                                                                                                  |        | ×    |
|--------------------|--------------------------------------------------------------------------------------------------|--------|------|
|                    | comment here                                                                                     |        |      |
| Input Parameters   |                                                                                                  |        |      |
| JavaScript Code* 🔞 | var obj = JSON.parse('\$(onboardingInfo)');<br>var objAttr = obj.client.name;<br>return objAttr; |        | -    |
| Output             |                                                                                                  |        |      |
| Value 🛛 🚺 🖓        | me}                                                                                              |        | •    |
|                    |                                                                                                  | Cancel | Save |

12. To avoid adding another dozens of **Run JavaScript** commands to retrieve the rest of client information, follow below steps to copy the commands from sample script,

1. Click **ClientManagementSample.wal** script, select from line 32 to line 49, right click the mouse and select **Copy**.

| Home View Tools Help                 |                                                  |                                                                                                    |                                                                                                    |                                                                                |
|--------------------------------------|--------------------------------------------------|----------------------------------------------------------------------------------------------------|----------------------------------------------------------------------------------------------------|--------------------------------------------------------------------------------|
| 📄 🐸 Open 👻 な New variable            | 📋 Create report 🛛 🐴 File 👻                       | 🔸 🖈 🔳 🌔 💷 Variables visible                                                                                         | Toggle Breakpoint & Attach To Runtime                                                                                                    |                                                                                |
| Nave - New routine                   | P Create text file                               | 🖸 🕄 🛄 🙀 📃 Imports visible                                                                                           | Delete All Breakpoints                                                                                                    |                                                                                |
| ✓ ♥ Publish ₩ New rule set           | Create workbook                                  | I Designer Recorder 5 Hide description                                                                              | ✓ g <sup>®</sup> Attach to Schedule                                                                                                    |                                                                                |
| File                                 | Edit                                             | Actions                                                                                                    | Debugging                                                                                                    |                                                                                |
| Toolbox 4 x                          | Start Page × Untitled 1                          | .wal <sup>*</sup> × ClientManagementSample.wal <sup>*</sup> ×                                                       |                                                                                                    |                                                                                |
| Search Toolbox (Ctrl+;) Q            | 20: defVar name vNumb                            | erOfEmployee type String                                                                                            |                                                                                                    |                                                                                |
| * Pinned                             | 21 defVar name vAnnua                            | alRevenuetype String                                                                                                |                                                                                                    |                                                                                |
| Artificial Intelligence              | 22 defVar name vDefau                            | ItedPayment type String                                                                                             |                                                                                                    |                                                                                |
| h Paro                               | 24 defVar name vindivid                          | agetype String                                                                                                    |                                                                                                    |                                                                                |
| , pase                               | 25 defVar name vWindo                            | owtype Window                                                                                                    |                                                                                                    |                                                                                |
| P DIOWSER                            | 26 defVar name vPID                              | type Numeric                                                                                                    |                                                                                                    |                                                                                |
| <ul> <li>Communication</li> </ul>    | 2/ defVar name vSucce<br>28 defVar name vClient  | sstype Boolean                                                                                                    |                                                                                                    |                                                                                |
| <ul> <li>Database</li> </ul>         | 29 defVarname vSigner                            | dServicesListtype Listinnertype String                                                                              |                                                                                                    |                                                                                |
| <ul> <li>Natural Language</li> </ul> | 30 webStart name web                             | 01type "Firefox"headless                                                                                            |                                                                                                    |                                                                                |
| <ul> <li>Terminals</li> </ul>        | 31 webExecute JavaScrip                          | tscript "var.obj = ISON.parse(\'\$lonboardingInfo)\                                                                 | <u>]:\r\nvar.objAttr = .obj.client.n</u> ame;\r\nreturn objAttr;" vClientNa                                                                    | me=value                                                                       |
| <ul> <li>Windows</li> </ul>          | 32 webExecuteJavaScrip<br>22 webExecuteJavaScrip | <pre>htscript "var obj = JSON.parse(\'\${onboardingInfo}\</pre>                                                     | ');\r\nvar objAttr = obj.client.primaryContact.firstName+\" \"+ob                                                                              | j.client.primaryContact.lastName;\r\nreturn objAttr;* vPrimaryContactName=valu |
|                                      | 34 webExecuteJavaScrip                           | tscript "var obj = JSON.parse(\'\${onboardingInfo})                                                                 | ):\r\nvar objAttr = obj.client.crimaryContact.email:\r\nreturn obj                                                                             | Attr: vPrimaryContactEmail=value                                               |
|                                      | 35 webExecuteJavaScrip                           | tscript "var obj = JSON.parse(\'\${onboardingInfo}}                                                                 | );\r\nvar objAttr = obj.client.address.street;\r\nreturn objAttr;* v                                                                           | ClientAddressStreet=value                                                      |
|                                      | 36 webExecuteJavaScrip                           | tscript "var obj = JSON.parse(\'\${onboardingInfo}\                                                                 | );\r\nvar objAttr = obj.client.address.unit;\r\nreturn objAttr;" vCli                                                                          | ientAddressUnit=value                                                          |
|                                      | 37 webExecuteJavaScrip<br>38 webExecuteJavaScrip | <pre>itscript "var obj = JSON.parse(\'\${onboardingInfo}\ #script "var obj = ISON parse(\'\${onboardingInfo})</pre> | ');\r\nvar objAttr = obj.client.address.city;\r\nreturn objAttr;" vCli<br>"\\\nvar objAttr = obj.client.address.city;\r\nreturn objAttr;" vCli | entAddressCity=value                                                           |
|                                      | 39 webExecuteJavaScrip                           | <pre>#script "var obj = JSON.parse(\'\${onboardingInto}) #script "var obj = JSON.parse(\'\${onboardingInto})</pre>  | <pre>?/vivar objAttr = obj.client.address.state, vivietum objAttr; vc<br/>?/vivar obiAttr = obj.client.address.zipCode/vivretum obiAttr;</pre> | vClientAddressZipCode=value                                                    |
|                                      | 40 webExecuteJavaScrip                           | tscript "var obj = JSON.parse(\'\${onboardingInfo}}                                                                 | };\r\nvar objAttr = obj.client.address.country;\r\nreturn objAttr;*                                                                            | vClientAddressCountry=value                                                    |
|                                      | 41 webExecuteJavaScrip                           | tscript "var obj = JSON.parse(\'\${onboardingInfo}\                                                                 | }\r\nvar objAttr = obj.client.additionalInformation.companyAge                                                                                 | ;\r\nreturn objAttr;" vCompanyAge=value                                        |
|                                      | 42 webExecuteJavaScrip                           | <pre>itscript "var obj = JSON.parse(\'\${onboardingInto}\</pre>                                                     | ');\r\nvar objAttr = obj.client.addition. Format                                                                                               | Ctrl+E, D ttr;" vNumberOtEmployee=value                                        |
|                                      | 43 webExecuteJavaScrip                           | <pre>tscript 'var obj = JSON.parse(\'s{onboardinginio}) ftscript 'var obj = JSON.parse(\'s{onboardinginio})</pre>   | TAnvar objecti = objectient.addition Toggle Outlining                                                                                          | Ctrl+M, M *vDefaultedPayment=value                                             |
|                                      | 45 webExecuteJavaScrip                           | tscript "var obj = JSON.parse(\'\${onboardingInfo}}                                                                 | ")\r\nvar objAttr = obj.segment\r\nre Collapse to Definitio                                                                                    | ns Ctrl+M.O                                                                    |
|                                      | 46 webExecuteJavaScrip                           | tscript "var obj = JSON.parse(\'\${onboardingInfo}}                                                                 | );\r\nvar objAttr = obj.service:Info.ini<br>Show All Outlining                                                                                 | Ctrl+M I                                                                       |
|                                      | 47 webExecuteJavaScrip                           | tscript "var obj = JSON.parse(\"\$(onboardinginto)\<br>*script "var obj = JSON parse(\"\$(onboardinginto)\          | );\r\nvar objAttr = obj.servicesInfo.se                                                                                                    | 25=value                                                                       |
|                                      | 49 webExecuteJavaScrip                           | <pre>script var obj = JSON-parse(\\${onboardinginio}) ftscript "var obj = JSON-parse(\\${onboardinginio})</pre>     | );/r/nvar objAttr = obj.approvalStatus                                                                                                    | Ctrl + X                                                                       |
|                                      | 50 webClose name web                             | 501                                                                                                    | Сору                                                                                                    | Ctrl + C                                                                       |
|                                      | 51 launchWindowexec                              | utablepath *C:\\CP4AutoDemo\\ClientManagement.                                                                      | ar" vWindow=value vPID=processId v 👔 Paste                                                                                                    | Ctrl + V                                                                       |
|                                      | 100 % • 4                                        |                                                                                                    |                                                                                                    |                                                                                |
|                                      | Script G Designe                                 | r 🕫 Call Graph                                                                                                    |                                                                                                    |                                                                                |

2. Click your script, select the line 31, right click the mouse and select Paste.

| 9                                             |                                             |                                                                                                    |                                                          | IBM Robotic Pro                                                                                                    | ocess Automation Studio |
|-----------------------------------------------|---------------------------------------------|----------------------------------------------------------------------------------------------------|----------------------------------------------------------|----------------------------------------------------------------------------------------------------|-------------------------|
| Home View                                     | Tools Help                                  |                                                                                                    |                                                          |                                                                                                    |                         |
| New<br>▼ Publish<br>File                      | ★ New variable ★ New routine ★ New rule set | ☐ Create report     * File ▼       ☐ Create text file     0       ☐ Create workbook     'Ξ       Edit               | View Start<br>Start Recorder Hide description<br>Actions | Toggle Breakpoint     O <sup>®</sup> Attach To Runti     O <sup>®</sup> Attach To Runti     O <sup>®</sup> Attach to Schedule     Debugging | me                      |
| Toolbox                                       | <b>Р</b> >                                  | Start Page × Untitled 1.wal*                                                                                        | × ClientManagementSample.wal* ×                          |                                                                                                    |                         |
| run java                                      | ×                                           | 21 🖌 Define Variable                                                                                                |                                                          |                                                                                                    |                         |
| <ul> <li>Browser</li> </ul>                   |                                             | Define a variable with nam                                                                                          | e vAnnualRevenue, type String                            |                                                                                                    |                         |
| <ul> <li>Scripts</li> <li>Run Java</li> </ul> | aScript                                     | 22  Define Variable                                                                                                 | a uDafaultadDaumaat tuma String                          |                                                                                                    |                         |
| _                                             |                                             | <ul> <li>23 Define a variable with name</li> <li>23 Define Variable</li> <li>Define a variable with name</li> </ul> | e vIndividualService, type String                        |                                                                                                    |                         |
|                                               |                                             | 24 Oefine Variable<br>Define a variable with name                                                                   | e vMessage, type String                                  |                                                                                                    |                         |
|                                               |                                             | 25 Define Variable<br>Define a variable with name                                                                   | e vWindow, type Window                                   |                                                                                                    |                         |
|                                               |                                             | 26 Define Variable<br>Define a variable with nom                                                                    | e vPID, type Numeric                                     |                                                                                                    |                         |
|                                               |                                             | 27 Define Variable<br>Define a variable with name                                                                   | e vSuccess, type Boolean                                 |                                                                                                    |                         |
|                                               |                                             | 28 Define Variable<br>Define a variable with name                                                                   | e vClientID, type Numeric                                |                                                                                                    |                         |
|                                               |                                             | 29 Define Variable<br>Define a variable with name                                                                   | e vSignedServicesList, type List and inner type          | String                                                                                                    |                         |
|                                               |                                             | 30 Start Browser<br>Start web01 in Mozila Firef                                                                     | х                                                        |                                                                                                    |                         |
|                                               |                                             | 31 Run JavaScript<br>Execute the following Java                                                                     | Edit Enter pardir                                        | gInfo}');, assigning Value to \${vClientNome}                                                                                               |                         |
|                                               |                                             | 32 Sclose Browser                                                                                                   | Remove Del                                               |                                                                                                    |                         |
|                                               |                                             | Close all browser instance                                                                                          | X Cut Ctrl+X                                             |                                                                                                    |                         |
|                                               |                                             | Script G Designer                                                                                                   | Copy Ctrl+C                                              |                                                                                                    |                         |
| Error List                                    |                                             |                                                                                                    | j] Paste Ctrl+V                                          |                                                                                                    |                         |
| 3 0 Errors 🔺 0                                | Warnings 🚺 (                                | ) Messages                                                                                                    | Move Up Alt+Up                                           |                                                                                                    |                         |
| Description                                   |                                             |                                                                                                    | Move Down Alt+Down                                       |                                                                                                    |                         |

3. Once done, your script should be similar as below,

|                                                                                                    | 120        | +              |    |         |                                                                                                    |
|----------------------------------------------------------------------------------------------------|------------|----------------|----|---------|----------------------------------------------------------------------------------------------------|
|                                                                                                    | Ger Upen ▼ | Wew variable   |    | reate   | e report Ta File * 2 2 {} (•) Variables visible                                                                                                   |
| New                                                                                                    | ⊟ Save ▼   | Wew routine    |    | reate   | e text file View Start The View Start Start                                                                                                    |
| •                                                                                                    | V Publish  | ₩ New rule set |    | reate   | e workbook = 🖆 Script Recorder 🌾 Hide description 👻 🐠 Attach to Schedule                                                                          |
|                                                                                                    | File       |                |    | Edit    | Actions Debugging                                                                                                    |
| Toolbo                                                                                                    | их         | Ψ×             | St | tart Pa | Page X Untitled 1.wal* X ClientManagementSample.wal* X                                                                                            |
| run jav                                                                                                    | a          | ×              |    | 39      | 9 🚜 Run JavaScript                                                                                                    |
| ▲ Break                                                                                                    | owser      |                |    |         | Execute the following JavaScript code: var obj = JSON.parse(\${onboardingInfo}),, assigning Value to \${vClientAddressZipCode}                    |
| 4                                                                                                    | Scripts    |                |    | 40      | 9 🧸 Run JavaScript                                                                                                    |
|                                                                                                    | 👪 Run Ja   | vaScript       |    |         | Execute the following JavaScript code: var obj = JSON.parse(`\${onboardingInfo}'),, assigning Value to \${vClientAddressCountry}                  |
|                                                                                                    |            |                | Ŀ  | 41      | 1 & Run JavaScript<br>Execute the following JavaScript code: var obj = JSON.parse(\$[onboarding[nfo]]),, assigning Value to \$[vCompanyAge]       |
|                                                                                                    |            |                | L  | 42      | 2 & Run JavaScript<br>Execute the following JavaScript code: var obj = JSON.parse(\$[onboardingIn[o]]),, assigning Value to \$[vNumberO]Employee] |
|                                                                                                    |            |                | L  | 43      | 3 Kun JavaScript<br>Execute the following JavaScript code: var obj = JSON.parse(\$(anboardingInfo))), assigning Value to \$(vAnnualRevenue)       |
|                                                                                                    |            |                | L  | 44      | 4 & Run JavaScript<br>Execute the following JavaScript code: var obj = JSON.parse(\$(anboardingInfo)),, assigning Value to \$(vDefaultedPayment)  |
|                                                                                                    |            |                | L  | 45      | 5 & Run JavaScript<br>Execute the following JavaScript code: var obj = JSON.parse(\$[onboardingInfo]]), assigning Value to \$[vSegment]           |
|                                                                                                    |            |                | L  | 46      | 6 & Run JavaScript<br>Execute the following JavaScript code: var obj = JSON.parse(\${onboardingInfo});, assigning Value to \${vIndustry}          |
|                                                                                                    |            |                | L  | 47      | 7 Kun JavaScript<br>Execute the following JavaScript code: var obj = JSON parse(\$[onboardingIn[o]]),, assigning Value to \$[vSignedServices]     |
| Image: Section of the section of the sectin of the section of the section of the section of the |            |                |    |         |                                                                                                    |
|                                                                                                    |            |                |    | 49      | Run JavaScript     Execute the following JavaScript code: var obj = JSON.parse(\$(onboarding/n(o));, assigning Value to \$(vApprovalStatus)       |
|                                                                                                    |            |                |    | 50      | 9 San Close Browser<br>Close all browser instances by the name web01                                                                              |

13. Enter **Launch** in search toolbox field, find and double click **Launch and Attach Window** command as we next need to launch Java swing application.

| launch ×                                                                                                    | main                       |                                                                                                    |
|----------------------------------------------------------------------------------------------------|----------------------------|----------------------------------------------------------------------------------------------------|
| Windows     Controls     Controls     Launch and Attach Window     Launch or Attach Window     SAP     For Launch SAP Application | 59<br>60<br>61<br>62<br>63 | Retrieve Annual Revenue<br>Retrieve Annual Revenue<br>Execute he following JonScript code: var obj = JSON.pone(Slonboardin<br>Retrieve Defaulted payments in last 3 years<br>Retrieve Defaulted payments<br>Execute the following JonScript code: var obj = JSON.pone(Slonboardin<br>Retrieve Segment |

14. Configure the Launch and Attach Window command as below. Once done, click Save.

#### **Input parameters:**

**Executable:** Click the icon and select the file C:\CP4AutoDemo\ClientManagement.jar

| Launch and Att   | ach Window                          | ×  | Dpen Open               |                                    | ×              |
|------------------|-------------------------------------|----|-------------------------|------------------------------------|----------------|
|                  | comment here                        |    | ← → · · ↑ 📙 « Local → C | P4AutoDemo > v Ö Search CP4AutoDen | م ٥            |
| Input Parameters |                                     |    | Ormanian an Namfaldan   | 0                                  |                |
| Executable* 🔞    | C:\CP4AutoDemo\ClientManagement.jar |    | Videos                  | A Name                             | Date modifie ^ |
| Parameters 🔞     |                                     |    | Local Disk (C:)         | ClientManagement.wal               | 5/25/2021 7:   |
| Safe search 🔞    |                                     |    | CP4AutoDemo             | D private.pem                      | 5/24/2021 4:   |
| Timeout 🔞        |                                     |    | ClientOnboardingChatbot | 🖆 ClientManagement.jar             | 5/5/2021 8:4   |
|                  |                                     |    | ServicesManagement      | UserManagement                     | 5/11/2021 6:   |
| Output           |                                     |    | UserManagement          | ClientOnboardingChatbot            | 5/11/2021 6:   |
| Window 😮         |                                     |    | inetpub                 | ServicesManagement                 | 5/10/2021 10 ¥ |
| Process id 🔞     |                                     |    | File name: Clier        | ntManagement.jar                   | ~              |
| Success 🔞        |                                     |    |                         | Open                               | Cancel         |
|                  | Cancel Sa                           | ve |                         |                                    |                |

Parameters: Unchanged/leave it blank

Safe Search: Unchanged

Timeout: Unchanged/leave it blank

**Output:** 

Window: Click • icon on the right, select vWindow variable

**Process id**: Click **•** icon on the right, select **vPID** variable

Success: Click 🔳 icon on the right, select variable vSuccess variable

| Launch and Atta  | ach Window        |                    |        | ×    |
|------------------|-------------------|--------------------|--------|------|
|                  |                   | comment here       |        |      |
| Input Parameters |                   |                    |        |      |
| Executable* 🔞    | C:\CP4AutoDemo\Cl | ientManagement.jar |        | 🖷 🔛  |
| Parameters 🕜     |                   |                    |        |      |
| Safe search 🔞    |                   |                    |        |      |
| Timeout 🔞        |                   |                    |        |      |
| Output           |                   |                    |        |      |
| Window 🚱 🛛 📈     | Window            |                    |        |      |
| Process id 😗 🔽   | PID               |                    |        |      |
| Success 🔞 🛛 🔽    | Success           |                    |        | -    |
|                  |                   |                    | Cancel | Save |

Next, we will use the Recorder to automate the Java application. You need to manually start the Java application first.

15. Double click **ClientManagement.jar** in the **C:\CP4AutoDemo** directory to start the Client Management System application.

Please don't close the Client Management System Login window but go back to the RPA Studio window.

|            |       | - |   |
|------------|-------|---|---|
| 🔞 Login    |       | - | × |
|            |       |   |   |
|            |       |   |   |
| User ID :  |       |   |   |
|            |       |   |   |
| Password : |       |   |   |
|            |       |   |   |
|            |       | _ |   |
| Exit       | Login |   |   |
|            |       |   |   |

16. Click **Start Recorder** from the Studio toolbar. This will open the Recorder. Once started, you should see the recording window as below.

| ۲     |                                                                                 |                                                       |                                                           |                                                                  |                                                                                                    | IBM Robotic Process Automat                                                                                                    | ion Studio                                                                                                    |                           | BH ·                             | - = | ×               |
|-------|---------------------------------------------------------------------------------|-------------------------------------------------------|-----------------------------------------------------------|------------------------------------------------------------------|----------------------------------------------------------------------------------------------------|----------------------------------------------------------------------------------------------------|----------------------------------------------------------------------------------------------------|---------------------------|----------------------------------|-----|-----------------|
| Hor   | ne View                                                                         | Tools Help                                            | 2                                                         |                                                                  |                                                                                                    |                                                                                                    |                                                                                                    |                           |                                  |     |                 |
| New   | <ul> <li>➢ Open ▼</li> <li>➢ Save ▼</li> <li>➢ Publish</li> <li>File</li> </ul> | ゆ New variable<br>⑦ New routine<br>磁 New rule set     | e 📋 Create rep<br>e 😁 Create tex<br>t 🔳 Create wo<br>Edit | ort 🏠 File<br>t file<br>rkbook                                   | ▼                                                                                                    | Start<br>Actions                                                                                                    | ● Toggle Breakpoint                                                                                                    | To Runtime                |                                  |     | •               |
| Toolb | ox                                                                              |                                                       | ₽ ×                                                       | Start Page                                                       | × Untitled 1.w                                                                                                    | val* ×                                                                                                    |                                                                                                    | <ul> <li>Asset</li> </ul> | 5                                |     | Ψ×              |
| aunc  | h<br>Controls<br>Launch<br>Launch<br>SAP<br>Z Launch                            | and Attach Wind<br>or Attach Windo<br>SAP Application | dow<br>w                                                  | 41 Eve<br>Siv<br>42 Eve<br>Siv<br>43 Eve<br>Siv<br>43 Eve<br>Siv | Run JavaScrip<br>cute the following<br>ClientAddressCour<br>Run JavaScrip<br>cute the following<br>CompanyAge)<br>Run JavaScrip<br>cute the following<br>NumberOfEmploye | t<br>JavaScript code: var obj = JSON.po<br>itry)<br>t<br>JavaScript code: var obj = JSON.po<br>t<br>JavaScript code: var obj = JSON.po<br>ej | rse(`\${onboardingIn{o}});, assigning Value to<br>rse(`\${onboardingIn{o}});, assigning Value to<br>rse(`\${onboardingIn{o}});, assigning Value to | Search                    | h Assets                         |     | Q               |
|       |                                                                                 |                                                       |                                                           | 44<br>Exe<br>\${v<br>45                                          | Run JavaScrip<br>cute the following<br>AnnualRevenue)<br>Run JavaScrip                                                                                                   | t<br>JavaScript code: var obj = JSON.pd<br>t                                                                                                 | rse(`\${onboardingInfo}`);, assigning Value to                                                                                                    | Varial<br>Routi<br>Searc  | bles Assets<br>nes<br>h Routines |     | <b>₽ ×</b><br>Q |

| 🐳 🌐 🅸 Rec            | ording Window |       |   |  |
|----------------------|---------------|-------|---|--|
| 0                    |               |       |   |  |
| Recycle Bin          | l acin        | _     | ~ |  |
|                      | Ugin          |       | ^ |  |
| IBM RPA<br>Launcher  | User ID =     |       |   |  |
| Acrobat<br>Reader DC | Password =    |       |   |  |
| IBM RPA<br>Studio    | Exit          | Login |   |  |

- 17. Automate the login to the Client Management System application
  - 1. **Press and hold the left CTRL** key, **move the mouse to the User ID textbox**, and wait for a few seconds. The User ID textbox will be captured and marked as light-red color as shown below. **Once** the User ID textbox is **captured**, **release the CTRL key**.

| 🔞 Login |            |       | - | × |
|---------|------------|-------|---|---|
|         |            |       |   |   |
|         | User ID :  | ] [   |   |   |
|         | Password = |       |   |   |
|         | Exit       | Login |   |   |

2. Select Actions  $\rightarrow$  Set Value  $\rightarrow$  By XPath from recorder toolbar menu.

Note: Since the textbox control has been captured, if you notice the red highlighting goes away when going through the menus, this is normal behavior.

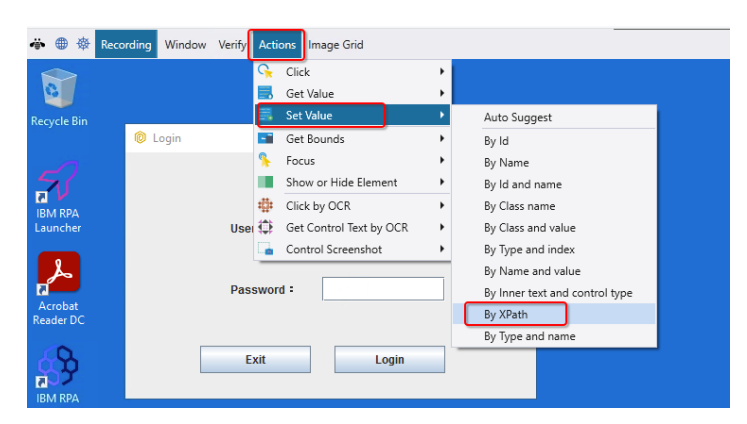

3. Configure **Set Value** command as below. Please enter **admin** which is the only user that can login to the client management system application. Once done, click **Save**.

| 🔜 Set Value           |                                                     | × |
|-----------------------|-----------------------------------------------------|---|
|                       | comment here                                        |   |
| nput Parameters       |                                                     |   |
| Value* 🔞              | admin                                               | â |
| Value Type 🔞          | Automatic                                           | Ŧ |
| Set Algorithm 🔞       | Default                                             | • |
| Match Condition 🔞     | Equal to                                            | Ŧ |
| Selector* 🔞           | XPath                                               | • |
| Xpath* 😨              | /root/root_pane[1]/layered_pane[1]/panel[1]/text[1] | â |
| Simulate Human 🔞      |                                                     |   |
| Disable Capslock 🔞    |                                                     |   |
| Update screen cache 🔞 |                                                     |   |
| Element in Table 🔞    |                                                     |   |
| Timeout 🔞             |                                                     | â |
|                       | Cancel Save                                         |   |

4. Follow the same steps to automate the Password field. Enter **passw0rd** (make sure to use a zero as part of the password) which is the only valid password that can be used to login.

| 🔜 Set Value           |                                                              | × |
|-----------------------|--------------------------------------------------------------|---|
|                       | comment here                                                 |   |
| Input Parameters      |                                                              |   |
| Value* 🚱              | passw0rd                                                     | • |
| Value Type 🔞          | Automatic                                                    | • |
| Set Algorithm 🔞       | Default                                                      | • |
| Match Condition 🔞     | Equal to                                                     | • |
| Selector* 🕜           | XPath                                                        | • |
| Xpath*                | /root/root_pane[1]/layered_pane[1]/panel[1]/password_text[1] | • |
| Simulate Human 🔞      |                                                              |   |
| Disable Capslock 🔞    |                                                              |   |
| Update screen cache 🕑 |                                                              |   |
| Element in Table 🞯    |                                                              |   |
| Timeout 🕐             |                                                              |   |
|                       | Cancel Save                                                  |   |

5. Follow the same steps to automate the Login button selecting Actions → Click → By XPath.

| 🐳 🌐 🌞 Recording     | Window V | erify Actions | Image Grid | l.    |   |   |
|---------------------|----------|---------------|------------|-------|---|---|
| 0                   |          |               |            |       |   |   |
| Recycle Bin         | (O Login |               |            |       | - | × |
|                     |          |               |            |       |   |   |
| 20                  |          | Userl         | D :        | admin |   |   |
| IBM RPA<br>Launcher |          |               |            |       |   |   |
|                     |          | Passv         | vord :     | ••••• |   |   |
| Acrobat             |          |               |            | (     | _ |   |
| Reader DC           |          | Exi           | t          | Login |   |   |
| ά <b>'h</b>         |          |               |            |       |   |   |

Configure the **Click** command as below. Once done, click **Save** which will finish the Login page automation and enter into Client Management System main window.

|                       | comment here                                 |                 |       |
|-----------------------|----------------------------------------------|-----------------|-------|
| nput Parameters       |                                              |                 |       |
| Safe Search 🔞         |                                              |                 |       |
| Double Click 😗        |                                              |                 |       |
| Click on Position 🔞   |                                              |                 |       |
| Control Image 🔞       |                                              |                 | • 🕈 🗗 |
| Similarity Degree 🔞   | 100                                          |                 |       |
| Selector* 🔞           | XPath                                        |                 | •     |
| XPath*                | /root/root_pane[1]/layered_pane[1]/panel[1]/ | 'push_button[2] | •     |
| Simulate Human 🔞      |                                              |                 |       |
| Update Screen Cache 🔞 |                                              |                 |       |
| Element in Table 🔞    |                                              |                 |       |
| Timeout 🚱             |                                              |                 |       |
|                       |                                              |                 |       |

IBM RPA searches and captures controls in the current execution context. The execution context will change when switching from one window to another, in this case, switching from the **Login** window to the **Client Management System** main window. It is required to attach the new window to the current execution context. This can be achieved by using the **Attach Window** command. Considering the performance of the machine, the new window may take some time to appear. A best practice is to use the **Wait for Window to Appear** command to ensure the new window will appear before attaching it to current execution context.

18. Select **Window** → **Wait for Window to Appear** from recorder toolbar menu.

| 🐥 🌐 🏶 Reco  | ording Win | dow Verify Actions Image Grid                                      |
|-------------|------------|--------------------------------------------------------------------|
| 0           |            | Wait for Window to Appear<br>Find Window Wait for Window to Appear |
| Recycle Bin | •          | Attach Windo                                                       |
|             | 🔘 C 🗖      | Close Window — — — ×                                               |
| $\sim$      |            | Count Windows                                                      |
| 51          | CI 🐚       | Maximize or Minimize Window                                        |
| IBM RPA     | 01         | Screenshot Window                                                  |
| Launcher    | 小小         | Update Window                                                      |

19. Configure the Wait for Window to Appear command as below.

#### **Input parameters**

Title: Change it to Client Management System.

**Clear all other fields** and ensure the **switches are turned off**. Otherwise the command may not be able to find the window and cause the script execution to fail in the verification section later.

#### Output

Window: Click i icon on the right, select vWindow variable

Process Id: Click icon on the right, select vPID variable

Success: Click icon on the right, select vSuccess variable

Once done, click **Save**.

| Wait for Window to Appe  | ar                       | AB  | × |
|--------------------------|--------------------------|-----|---|
|                          | comment here             |     |   |
| Input Parameters         |                          |     |   |
| Use Regular Expression 🔞 |                          |     |   |
| Title 🔞                  | Client Management System |     |   |
| Identifier 🔞             |                          |     |   |
| Class Name 🔞             |                          |     |   |
| Process Id 🔞             |                          |     |   |
| Process Name 🔞           |                          |     |   |
| Wait child window 🔞      |                          |     |   |
| Recursive 🔞              |                          |     |   |
| Safe Search 🔞            |                          |     |   |
| Styles 🔞                 |                          |     |   |
| Minimum Height 🔞         |                          |     |   |
| Minimum Width 🚱          |                          |     |   |
| Timeout 🔞                |                          |     |   |
| Output                   |                          |     |   |
|                          |                          |     |   |
| Window 🔮 🛛 \${vWindow}   |                          |     | - |
| Process Id  \${vPID}     |                          |     | • |
| Success @ \${vSuccess}   |                          |     |   |
|                          | Cancel                   | Sav | e |

20. Select Window  $\rightarrow$  Attach Window from the recorder toolbar menu.

| ا الله الله الله الله الله الله | Recording | Window                      | Verify Action                                               | ns         | Image Grid |       |       |   |  |
|---------------------------------|-----------|-----------------------------|-------------------------------------------------------------|------------|------------|-------|-------|---|--|
| Recycle Rin                     |           | 📑 Wai<br>Find               | t for Window to<br>Window<br>ch Window                      | o Ap       | opear      |       |       |   |  |
| Kecycle bin                     | 0         | Clos                        | e Window                                                    |            | Attach W   | indow | <br>_ | × |  |
| IBM RPA<br>Launcher             | C<br>O    | Cou<br>Max<br>Scre<br>¥ Upd | nt Windows<br>imize or Minim<br>enshot Windov<br>ate Window | iize'<br>v | Window     |       |       |   |  |

21. Configure the **Attach Window** command as below by selecting the variable **vWindow**. Once done, click **Save**.

| Attach Window        | ×                                |      |
|----------------------|----------------------------------|------|
| comment here         |                                  |      |
| Input Parameters     |                                  |      |
| Window* @ S{vWindow} |                                  | وا و |
|                      | vWindow<br>Window - 2 references | ►    |
| Cancel               | Save                             |      |
|                      |                                  |      |
|                      |                                  |      |
|                      |                                  |      |
|                      |                                  |      |
|                      | Select                           |      |

- 22. Automate the Client Management System application itself.
  - 1. **Press and hold the left CTRL** key, **move the mouse to the Client Name textbox**, wait for a few second, the checkbox will be captured and marked as light-red color as below. **Once the textbox is captured, release the CTRL** key.

| Olient Management System             |          | -    | < |
|--------------------------------------|----------|------|---|
| Client Name:                         |          |      |   |
| Primary Contact                      |          |      |   |
| Name:                                | Phone:   |      |   |
| Email:                               |          |      |   |
| Client Address                       |          |      |   |
| Street:                              | Unit:    |      |   |
| City:                                | State:   |      |   |
| Zip Code:                            | Country: |      |   |
| Company Age:<br>Number of Employees: |          |      |   |
| Financial History                    |          |      |   |
| Annual Revenue(\$):                  |          |      |   |
| Defaulted Payment                    |          |      |   |
| Segment<br>Segment 1<br>Segment 2    |          |      |   |
|                                      |          |      |   |
| Add/Update Client                    | Query    | Exit |   |

2. Select Actions  $\rightarrow$  Set Value  $\rightarrow$  By XPath from the recorder toolbar menu.

| * * *                | Recording Window Verify | Actions Image Grid                                                                                                    |                                                                          |
|----------------------|-------------------------|----------------------------------------------------------------------------------------------------|--------------------------------------------------------------------------|
| Recycle Bin          |                         | Click  Click Click | Auto Suggest                                                             |
|                      | Client Management       | Get Bounds   Focus                                                                                                    | By Id<br>By Name                                                         |
| IBM RPA<br>Launcher  | Onboarding Status:      | Show or Hide Element     Click by OCR     Get Control Text by OCR                                                                                                    | By Id and name<br>By Class name<br>By Class and value                    |
| <u>}</u>             | Name:                   | Control Screenshot                                                                                                    | By Type and index<br>By Name and value<br>By Inner text and control type |
| Acrobat<br>Reader DC | Client Address          |                                                                                                    | By XPath<br>By Type and name                                             |

3. Configure the **Set Value** command as below. For Input Parameters, click the **•** icon and select the variable **vClientName**. Once done, click **Save**.

| 🔜 Set Value           |                                                     | × |
|-----------------------|-----------------------------------------------------|---|
|                       | comment here                                        |   |
| Input Parameters      |                                                     |   |
| Value* 😮              | \$(vClientName)                                     |   |
| Value Type 🔞          | Automatic                                           | • |
| Set Algorithm 🔞       | Default                                             | - |
| Match Condition 🔞     | Equal to                                            | - |
| Selector* 🔞           | XPath                                               | - |
| Xpath* 🕑              | /root/root_pane[1]/layered_pane[1]/panel[1]/text[1] | - |
| Simulate Human 🔞      |                                                     |   |
| Disable Capslock 🔞    |                                                     |   |
| Update screen cache 🔞 |                                                     |   |
| Element in Table 🔞    |                                                     |   |
| Timeout 🔞             |                                                     |   |
|                       | Cancel Save                                         |   |

- 4. Next is to automate the rest of the fields. Follow the below steps to copy the commands from sample script,
  - 1. Switch to the RPA Studio window by clicking Studio icon from windows toolbar.

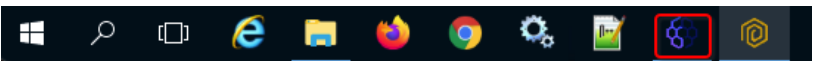

2. Click ClientManagementSample.wal, select from line 58 to line 70, right click the mouse and select Copy.

| Home View Tools Help                                                                                                    |                                                                                                    |                                                         |                                                                                                    |                                                                                                    |
|----------------------------------------------------------------------------------------------------|----------------------------------------------------------------------------------------------------|---------------------------------------------------------|----------------------------------------------------------------------------------------------------|----------------------------------------------------------------------------------------------------|
| New variable<br>New ♥ Open ▼ ♥ New variable<br>♥ New routine<br>♥ New rule set<br>₩ New rule set                                                         | e 😫 Create report 🏠 File ▾<br>Create text file<br>■ Create workbook<br>Edit                                                                                                    | View Stop Designer Recorder Hide description<br>Actions | Start<br>of Coggle Breakpoint<br>of Attach To Runtime<br>of Attach To Runtime<br>of Attach To Runtime<br>of Attach To Runtime<br>Delete All Breakpoints<br>of Attach To Runtime<br>Debugging                                                                                                    |                                                                                                    |
| Toolbox 🕴 🕴                                                                                                    | Start Page × Untitled 1.                                                                                                    | wal* × ClientManagementSample.wal* ×                    |                                                                                                    |                                                                                                    |
| Search Toelbox (Cut+-) C<br>Pinned<br>Artificial Inelligence<br>Base<br>Browser<br>Communication<br>Database<br>Natural Language<br>Terminals<br>Windows | 1         International status           45         webExecuteJavaScript           46         webExecuteJavaScript           47         webExecuteJavaScript           48         webExecuteJavaScript           49         webExecuteJavaScript           49         webExecuteJavaScript           49         webExecuteJavaScript           40         webExecuteJavaScript           41         webExecuteJavaScript           42         webExecuteJavaScript           43         webExecuteJavaScript           44         webExecuteJavaScript           45         webExecuteJavaScript           46         webExecuteJavaScript           47         webExecuteJavaScript           48         webExecuteJavaScript           49         webExecuteJavaScript           54         webExecuteJavaScript           55         webExecuteJavaScript           56         webExecuteJavaScript           56         webExecuteJavaScript           56         webExecuteJavaScript           56         webExecuteJavaScript           56         webExecuteJavaScript           56         wetVatue -value Stript           56 |                                                         | 5. John Stand Stand Stan | energy and a standard organization of the standard organization of the sta |

3. Click your script, select last line, right click the mouse and select Paste.

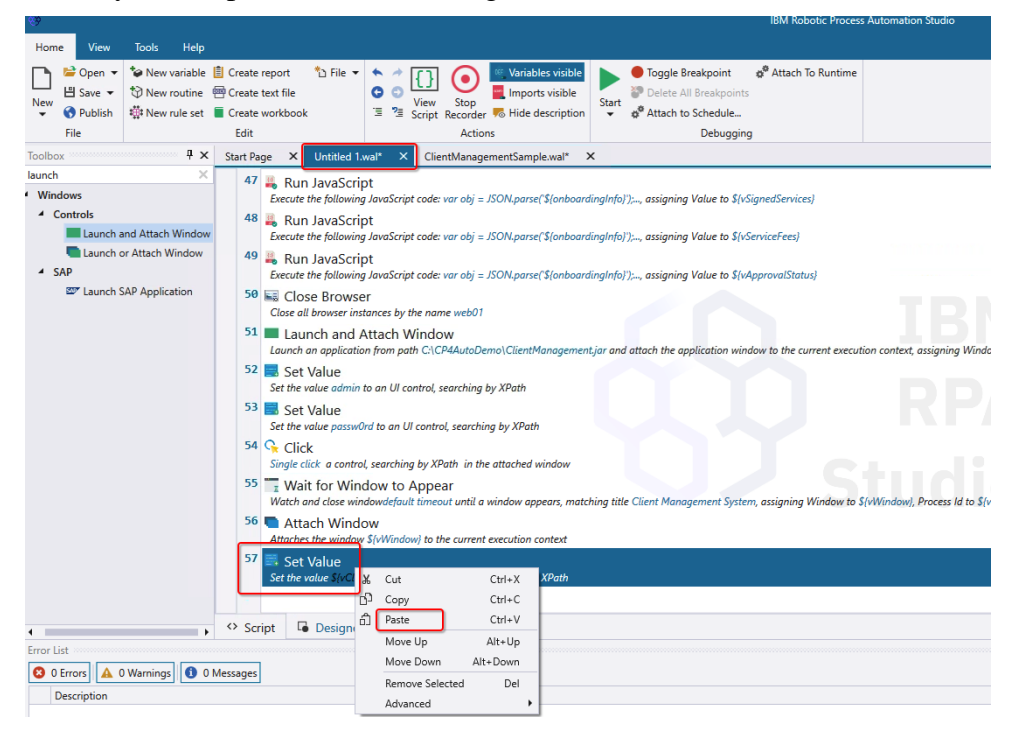

4. Once done, your script should be similar as below. Switch back to Recorder windows by clicking the \_ icon in the top-right of Studio to minimize the Studio window.

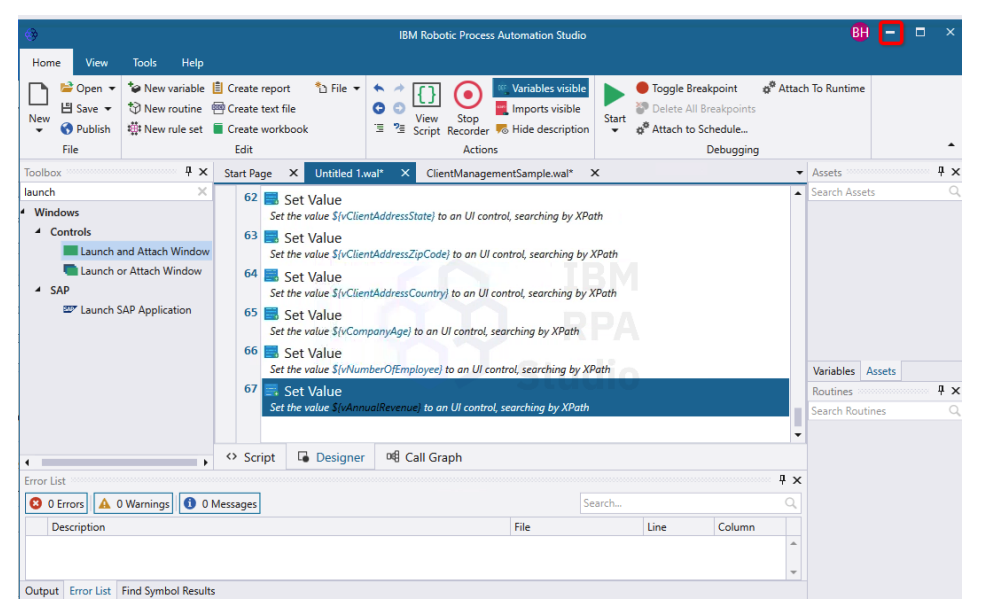

**Defaulted Payment** is a checkbox. It will only be checked if the client has a defaulted payment. We will use the Recorder to check it first, then add processing logic later.

5. Press and hold the left CTRL key, move the mouse to the **Defaulted Payment** checkbox. Once the checkbox is captured, release the CTRL key.

| 🔞 Client Ma                         | Olient Management System |                          |             |              |             |  |  |
|-------------------------------------|--------------------------|--------------------------|-------------|--------------|-------------|--|--|
| Client Nan                          | Client Name: \${vClien   |                          |             |              |             |  |  |
| Onboardir                           | ng Status:               | \${vApprova              | ilStatus}   |              |             |  |  |
| Primary                             | Contact                  |                          |             |              |             |  |  |
| Name:                               | PrimaryConta             | actName}                 | Phone: {v   | PrimaryCont  | actPhone}   |  |  |
| Email:                              | \${vPrimaryC             | \${vPrimaryContactPhone} |             |              |             |  |  |
| Client Ad                           | idress                   |                          |             |              |             |  |  |
| Street:                             | \${vClientAdd            | fressSteet}              | Unit:       | \${vClientAd | dressUnit}  |  |  |
| City:                               | S{vClientAde             | dressCity}               | State:      | \${vClientAd | dressState} |  |  |
| Zip Code                            | : ClientAddres           | sZipCode}                | Country:    | ClientAddre  | essCountry} |  |  |
| Company                             | Age:                     | 5                        | (vCompanyA  | ge}          |             |  |  |
| Number o                            | f Employees:             | 9                        | {vNumberOfE | mployee}     |             |  |  |
| Financia                            | l History                |                          |             |              |             |  |  |
| Annual                              | Revenue(\$):             | \${v                     | annualReven | ue}          |             |  |  |
| 🗹 Defa                              | ulted Paymen             | t                        |             |              |             |  |  |
| Segment<br>© Segment 1<br>Segment 2 |                          |                          |             |              |             |  |  |
| A                                   | dd/Update Clie           | ent                      | Query       |              | Exit        |  |  |

Select Actions → Click → By XPath from the Recorder toolbar menu. In the Click command configuration window, keep all the default settings and click Save.

|              |                        |                         |                                        | 🗣 Click             |                                                                   | ×    |
|--------------|------------------------|-------------------------|----------------------------------------|---------------------|-------------------------------------------------------------------|------|
|              |                        |                         |                                        |                     | comment here                                                      |      |
|              |                        |                         |                                        | Input Parameters    |                                                                   |      |
|              |                        |                         |                                        | Safe Search 🚱       |                                                                   |      |
|              |                        |                         |                                        | <br>Double Click 😡  |                                                                   |      |
| 🐢 🐨 🕸 Reco   | ording Window Verity A | tions Image Grid        |                                        | Click on Position 🔞 |                                                                   |      |
|              | 2                      | Click                   | Auto Suggest                           | Control Image 📵     |                                                                   | ÷- € |
| 9 <b>1</b> 1 |                        | Get Value               | <ul> <li>By Id</li> </ul>              | Similarity Degree 🔞 | 100                                                               | -    |
|              |                        | Set Value               | <ul> <li>By Name</li> </ul>            | Selector* 🕢         | XPath                                                             | -    |
|              | 🔞 Client Management 🖪  | Get Bounds              | <ul> <li>By Id and name</li> </ul>     | XPath* 🚱            | /root/root_pane[1]/layered_pane[1]/panel[1]/panel[3]/check_box[1] |      |
|              | 1                      | Focus                   | <ul> <li>By Class name</li> </ul>      |                     |                                                                   |      |
| 25           | Client Name:           | Show or Hide Element    | <ul> <li>By Class and value</li> </ul> |                     |                                                                   | -    |
| IBM RPA      | Onboarding Status:     | Click by OCR            | <ul> <li>By Type and index</li> </ul>  | Cinculate Human 🙆   | -                                                                 |      |
|              | Primary Contact -      | Get Control Text by OCR | <ul> <li>By Name and value</li> </ul>  | Undate Screen Cades | -                                                                 |      |
|              | Name: PrimaryCy        | Control Screenshot      | By Inner text and control type         | Opoate Screen cache |                                                                   |      |
| <u>_</u>     | Email: Change of       |                         | By XPath                               | Element in Table    |                                                                   |      |
| Acrobat      | Email: S(VPrimaryC     | ontactPhone)            | By Type and name                       | Timeout 🕑           |                                                                   | -    |
| Reader DC    | Client Address         |                         |                                        |                     | Cancel                                                            | Save |

7. Switch to the RPA Studio window by clicking Studio icon on windows toolbar.

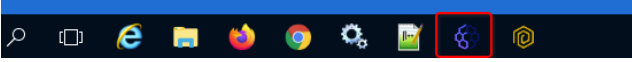

8. As mentioned above, we need to add logic to handle if the **Defaulted Payment** checkbox is to be checked or not. Enter **if** in search toolbox window, find and double click the "If" command.

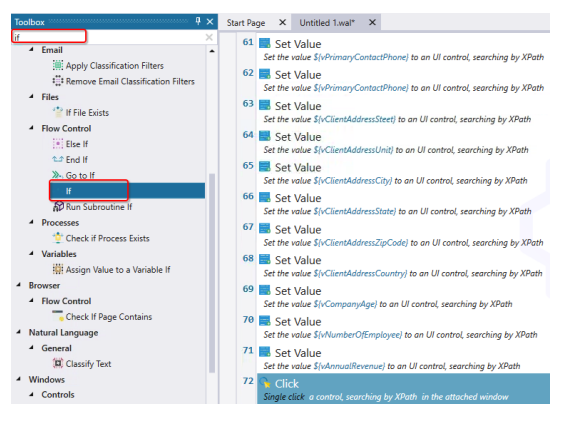

9. Configure the If command as below. Once done, click Save.

For **Left operand**, click icon on the right, select **vDefaultPayment** variable.

For Operator, select Equal to.

For Right operand, enter true.

|    | ets lf           |                     |           |        | х    |
|----|------------------|---------------------|-----------|--------|------|
| 1  |                  | com                 | ment here |        |      |
| 20 | Input Parameters |                     |           |        |      |
|    | Left operand* 🚱  | {vDefaultedPayment} |           |        | •    |
| C  | Operator* 🔞      | Equal to            |           |        | •    |
|    | Right operand* 🚱 | true                |           |        |      |
|    | Negate 🕜         |                     |           |        |      |
| t  |                  |                     |           |        |      |
| 1  |                  |                     |           | Cancel | Save |

10. In the Studio Designer editor view, select the last **Click** command added, drag and drop it to the middle of the **If/End If** commands. Once done, it should look like below. This will ensure that the checkbox is only checked if the vDefaultPayment variable has the value of **true**.

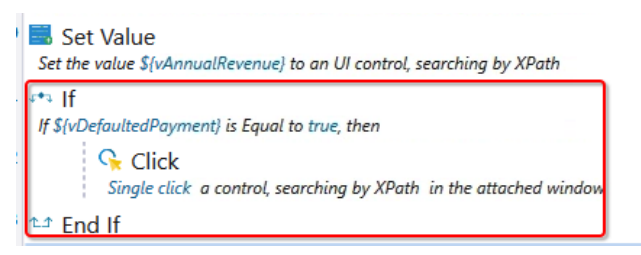

11. Switch back to Recorder windows by clicking the **-** icon in the top-right of Studio to minimize the Studio window.

 Vers
 Vers
 Normality
 Construction
 Open
 Open
 Open
 Open
 Open
 Open
 Open
 Open
 Open
 Open
 Open
 Open
 Open
 Open
 Open
 Open
 Open
 Open
 Open
 Open
 Open
 Open
 Open
 Open
 Open
 Open
 Open
 Open
 Open
 Open
 Open
 Open
 Open
 Open
 Open
 Open
 Open
 Open
 Open
 Open
 Open
 Open
 Open
 Open
 Open
 Open
 Open
 Open
 Open
 Open
 Open
 Open
 Open
 Open
 Open
 Open
 Open
 Open
 Open
 Open
 Open
 Open
 Open
 Open
 Open
 Open
 Open
 Open
 Open
 Open
 Open
 Open
 Open
 Open
 Open
 Open
 Open
 Open
 Open
 Open
 Open
 Open
 Open
 Open
 Open
 Open
 Open
 Open</td

Now let's automate the **segment** field. The segment field is a set of two radio buttons. Similar to the Defaulted Payment checkbox, we will use the Recorder to click the first radio button first, then add processing logic later.

12. Press and hold the **left CTRL key**, move the mouse to the **Segment 1** radio button. Once the radio button is captured, release the CTRL key, then select **Actions** → **Click** → **By XPath** from the Recorder toolbar menu.

In the **Click** command configuration window, keep all the default settings and click **Save**.

- 13. Follow the same approach above to click the Segment 2 radio button.
- 14. Switch to the Studio window by clicking Studio icon on Windows toolbar.

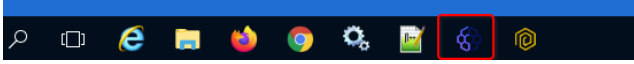

15. Add an **If** command to the end and configure it as below. Once done, your script should look similar as the one below.

| s*s lf                              |                                              |        | х    |
|-------------------------------------|----------------------------------------------|--------|------|
|                                     | comment here                                 |        |      |
| Input Parameters                    |                                              |        |      |
| Left operand* 🔞                     | \${vSegment}                                 |        |      |
| Operator* 🔞                         | Equal to                                     |        | -    |
| Right operand* 🔞                    | Segment 1                                    |        |      |
| Negate 🔞                            |                                              |        |      |
|                                     |                                              | Cancel | Save |
| 75 Click<br>Single click a contro   | l, searching by XPath in the attached window |        |      |
| 76 Click                            | I, searching by XPath in the attached window |        |      |
| 77 ===  f<br> f \${vSegment} is Equ | al to Segment 1, then                        |        |      |
| 78 the End If                       |                                              |        |      |

16. Add an **Else** command between the **If/End If** commands above. Once done, your scripts should be similar as the one below.

| Click Click segment 1<br>Single click a control, searching by XPath in the attached w      | indow |  |  |  |
|--------------------------------------------------------------------------------------------|-------|--|--|--|
| Click Click Segment 2<br>Single click a control, searching by XPath in the attached window |       |  |  |  |
| ۶۹۶  f<br> f \${vSegment} is Equal to Segment 1, then                                      |       |  |  |  |
| Else                                                                                       |       |  |  |  |
| Դ.ժ End If                                                                                 |       |  |  |  |

17. Drag and drop the **Click segment 1** radio button command (the first of the two) between the **If/Else** command and the **Click Segment 2** radio button command between the **Else/End If** command. Once done, your scripts should look similar as the one below.

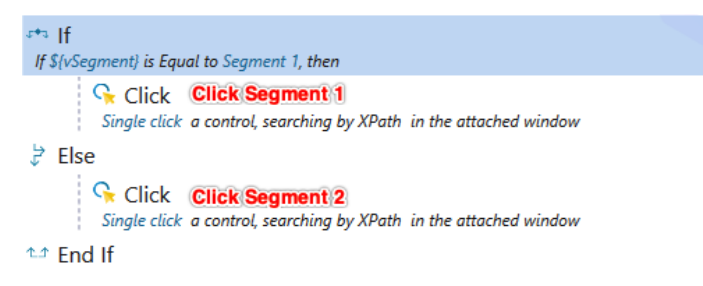

- 18. Switch back to the Recorder window by minimizing Studio window again.
- 19. Press and hold the left CTRL key, move the mouse to the Add/Update Client button. Once the button is captured, release the CTRL key, select Actions → Click → By XPath from the Recorder toolbar menu. In the Click command configuration window, keep all the default settings and click Save.

Once you click the **Add/Update Client** button, the Client Management System application will display a message to indicate the client information has been added or updated including a client ID. You need to capture the client ID and use it in exercise 2 during the automation of the web application.

20. Press and hold the **left CTRL key**, move the mouse to the message box. Once the message box is captured, release the CTRL key.

| Client Mar                  | nagement Sys          | tem         |               |               |             | × |
|-----------------------------|-----------------------|-------------|---------------|---------------|-------------|---|
| Client Nam                  | ne:                   | \${vClienth | Vame}         |               |             |   |
| Onboardin                   | g Status:             | S{vApprov   | alStatus}     |               |             |   |
| Primary                     | Contact               |             |               |               |             |   |
| Name:                       | PrimaryCont           | actName}    | Phone:        | vPrimaryCont  | actPhone}   |   |
| Email:                      | \${vPrimaryC          | ontactPhor  | ie}           |               |             |   |
|                             |                       |             |               |               |             |   |
| Street:                     | gress<br>\${vClientAd | dressSteet  | Unit:         | \${vClientAd  | dressUnit}  |   |
| City:                       | \${vClientAd          | dressCity}  | State:        | \${vClientAd  | dressState} |   |
| Zip Code:                   | ClientAddre           | szipCode    | Country:      | ClientAddre   | ssCountry}  |   |
| Company                     | Age:                  |             | \${vCompany   | Age}          |             |   |
| Number of                   | Employees:            |             | \${vNumberO   | Employee}     |             |   |
| Financial                   | History               |             |               |               |             |   |
| Annual                      | Revenue(\$):          | \${         | AnnualReve    | nue}          |             |   |
| 🖌 Defau                     | Ited Paymer           | t           |               |               |             |   |
| Segment Segment 1 Segment 2 |                       |             |               |               |             |   |
| \${vClientN<br>13365753     | ame} has be           | en added o  | r updated int | o system with | Client ID:  | Ì |
|                             | 400-4-4-00            |             | Ouenu         |               | F-114       | _ |

21. Select Actions  $\rightarrow$  Get Value  $\rightarrow$  By XPath from the Recorder toolbar menu.

| 🦝 🕀 🕸 Reco           | ording Window Verify | Actions Image Grid      |       |                                |
|----------------------|----------------------|-------------------------|-------|--------------------------------|
|                      |                      | 😪 Click                 | •     |                                |
| 6                    |                      | 📰 Get Value             |       | Auto Suggest                   |
| Recycle Bin          |                      | 🔜 Set Value             | •     | By Id                          |
|                      | Client Management    | Get Bounds              | •     | By Name                        |
|                      |                      | Focus                   | •     | By Id and name                 |
| 51                   | Client Name:         | Show or Hide Element    | •     | By Class name                  |
| IBM RPA              | Onboarding Status:   | 🛱 Click by OCR          | •     | By Class and value             |
| Launcher             | Primary Contact      | Get Control Text by OCR | •     | By Type and index              |
|                      | Name: Priman/C       | Control Screenshot      | +     | By Name and value              |
| Å                    | name. manyou         |                         | anyot | By Inner text and control type |
| a 👘                  | Email: \${vPrimar    | yContactPhone}          | [     | By XPath                       |
| Acrobat<br>Reader DC |                      |                         |       | By Type and name               |
|                      | Client Address       |                         |       |                                |

22. Configure the Get Value command as below. Once done, click Save.

For Input parameters, leave all the defaults setting.

For Output parameters, select vMessage.

| 🔜 Get Value            |                       |                               |        | ×    |
|------------------------|-----------------------|-------------------------------|--------|------|
|                        | co                    | mment here                    |        |      |
| Input Parameters       |                       |                               |        |      |
| Selector* 🕜            | XPath                 |                               |        | -    |
| XPath*                 | /root/root_pane[1]/la | iyered_pane[1]/panel[1]/text[ | 5]     | -    |
| Update screen cache 🔞  |                       |                               |        |      |
| Element in Table 🔞     |                       |                               |        |      |
| Timeout 🔞              |                       |                               |        |      |
| Output                 |                       |                               |        |      |
| Value 🕑                | \${vMessage}          |                               |        |      |
| Index 🔞                |                       | _                             |        |      |
| Selected Values 🔞      |                       |                               |        |      |
| First Selected Value 🔞 |                       |                               |        | •    |
|                        |                       |                               | Cancel | Save |

23. Press and hold the **left CTRL key**, move the mouse to the **Exit** button. Once the button is captured, release the CTRL key. Select Actions  $\rightarrow$  Click  $\rightarrow$  By **XPath** from the recorder toolbar menu.

In the **Click** command configuration window, keep all the default settings and click **Save**.

*Note: The robot executes very fast, you may want to add a delay before closing the client management application for demo purpose.* 

24. Close the Recorder by clicking × icon in the top-right corner in the Recorder window and return back to Studio.

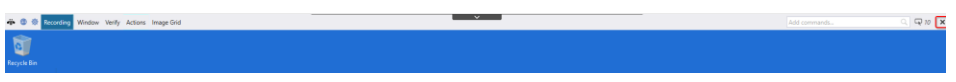

25. In order to integrate with the Services Management System web application, the bot needs to retrieve the client ID from the Client Management System Java application. The message retrieved in step 22 is stored in the variable vMessage and includes the client ID. Besides the client ID, it also contains additional information. The bot needs to extract the client ID from vMessage to use it.

Enter **extract** in the search toolbox, find and double click the **Extract Numbers** command.

| Toolbox 4 ×                          | Start Pag | e X Untitled 1.wal X                                                                   |
|--------------------------------------|-----------|----------------------------------------------------------------------------------------|
| Extract ×                            | 71        | Set Value                                                                              |
| <ul> <li>Natural Language</li> </ul> |           | Set the value \${vNumberOfEmployee} to an UI control, searching by XPath               |
| <ul> <li>Extractors</li> </ul>       | 72        | Set Value                                                                              |
| Boolean Extract                      |           | Set the value \${vAnnualRevenue} to an UI control, searching by XPath                  |
| 🔀 Extract Address                    | 73        | ats If                                                                                 |
| 🕮 Extract CNPJ                       |           | If \$(vDefaultedPayment) is Equal to True, then                                        |
| 🙀 Extract CPF                        | 74        | Click                                                                                  |
| 🔆 Extract Date                       |           | Single click a control, searching by XPath in the attached window                      |
| Extract E-mail Address               | 75        | t≏ End If                                                                              |
| Extract Intent                       | 76        |                                                                                        |
| Extract Monetary Value               |           | If SlySegment) is Equal to Segment 1 then                                              |
| B Extract Named Entities             | 77        |                                                                                        |
| 🗰 Extract Numbers                    |           | Single click a control searching by XPath in the attached window                       |
| Extract Phone Number                 | 78        | > Fice                                                                                 |
| 🗱 Extract Quantity                   | 70        |                                                                                        |
| 🔣 Extract Time Span                  | 79        | Single slick a central conceling by VDeth, in the attached window                      |
| <ul> <li>Windows</li> </ul>          | 80        | an E                                                                                   |
| PDF                                  | 00        | End If                                                                                 |
| 🤯 Get PDF Pages                      | 81        | 😪 Click                                                                                |
| Get PDF Text by OCR                  |           | Single click a control, searching by XPath in the attached window                      |
|                                      | 82        | 🔜 Get Value                                                                            |
|                                      |           | Get the value from an UI control, searching by XPath , assigning Value to \$(vMessage) |
|                                      | 83        | Click                                                                                  |

26. Configure the Extract Numbers command as below. Once done, click Save.

#### **Input Parameters:**

Language: Select en-US

Texto: Click 🛋 icon and select variable vMessage

#### **Output:**

**Values:** If the source string contains multiple numbers, the command will retrieve all numbers as a list. In this lab, it only has one number, leave it blank.

**First Value:** First number in the source string. Click the icon on the right, and select **vClientID** variable.

| 🗰 Extract Num  | bers          | ×           |                                    |     |
|----------------|---------------|-------------|------------------------------------|-----|
|                | comment here  |             |                                    |     |
| Input Paramete | ers           |             |                                    |     |
| Language 🔞     | en-US         | - m         |                                    |     |
| Texto* 🕜       | \$(vMessage)  | -           |                                    |     |
| Output         |               |             | _                                  |     |
| Values 🔞       |               |             |                                    |     |
| First value 🔞  | \${vClientID} |             | )'                                 | T 🍋 |
| Values mapping | 0             |             |                                    |     |
| Success 🔞      |               |             | VClientID<br>Number - 0 references |     |
|                |               | Cancel Save | vNumberOfEmployee                  |     |
| vuluow         |               |             | vPID                               |     |
|                |               |             | Number - 2 references              |     |
|                |               |             |                                    |     |
|                |               |             |                                    |     |
|                |               |             |                                    |     |

27. The clientID extracted above contains decimals which is not required and needs to be truncated.

Find and double click **Truncate Number** command.

| Toolbox 4 X                                | Start Page × Untitled 1.wal* ×                                                                                                    |
|--------------------------------------------|----------------------------------------------------------------------------------------------------|
| truncate X  Base  Numeric  Truncate Number | 72       Set Value         73       ** If         1f       if s(vDefaultedPayment) is Equal to True, then         74       Click         Single click a control, searching by XPath in the attached window |
|                                            |                                                                                                    |

28. Configure the Truncate Number command as below. Once done, click Save.

| Truncate Number       |               | ×    |
|-----------------------|---------------|------|
|                       | comment here  |      |
| Input Parameters      |               |      |
| Number* 🚱             | \${vClientID} |      |
| Truncation Type* 🔞    | Integer part  | •    |
| Output                |               |      |
| Value 🕜 🚺 {vClientID} |               |      |
|                       | Cancel        | Save |

29. Add a **Log Message** command and configure it as below. Once done, click **Save**.

For Message, first type in "Client ID = ", then click the  $\blacksquare$  icon and select the variable **vClientID**.

| 🥽 Log Message          |                           |        |        | ×    |
|------------------------|---------------------------|--------|--------|------|
|                        | commen                    | t here |        |      |
| Input Parameters       |                           |        |        |      |
| Message* 🔞             | Client ID = \${vClientID} |        |        |      |
|                        |                           |        |        |      |
|                        |                           |        |        | _    |
| Type"                  | Information               |        |        | •    |
| Log on Windows event 🔞 |                           |        |        |      |
|                        |                           |        | Cancel | Save |

 Now you have automated the Client Management System Java application. Click the Save icon in the Studio menu toolbar and save your script to the C:\CP4AutoDemo folder.

**Note:** Please make sure to use a unique name e.g. including your initials to avoid naming conflicts when publishing your script to the shared tenant in a later exercise.

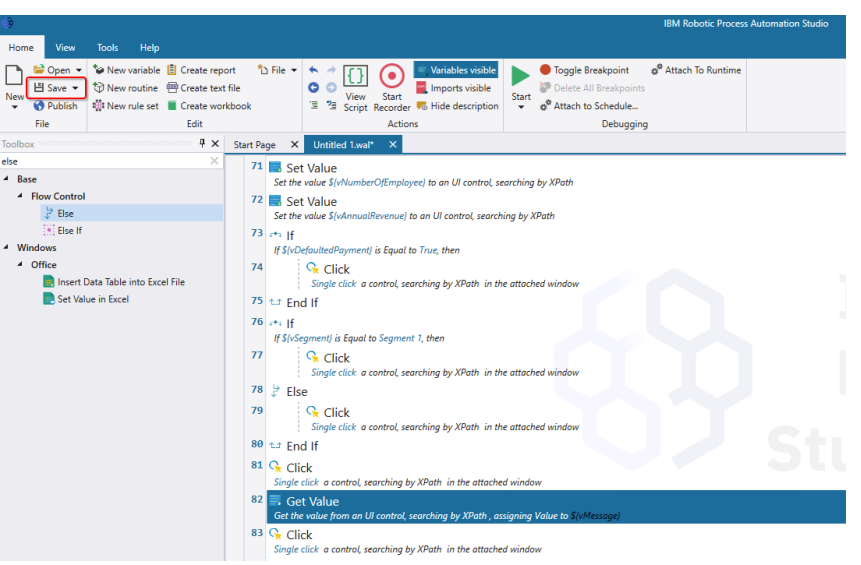

# 4.1.2 Verification Instructions

IBM RPA Studio provides two types of debug approaches to validate your bot scripts – **Start without debugging** and **Start step by step**. In this exercise, we will validate the script using the **Start without debugging** approach. You can also choose **Start step by step** if you want to set breakpoints and execute the script step by step.

1. Click the **Start** icon and select **Start without debugging** to execute the bot script.

Note: In case you run into the issue of failing to start Firefox, this may be caused by Firefox is applying an update. Just start the bot again which should successfully launch Firefox then. You can also manually start Firefox to check and ensure the update finished.

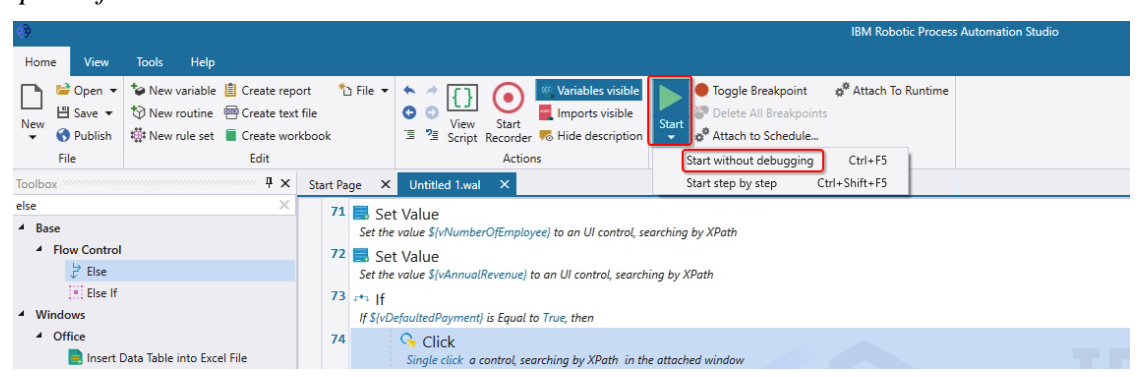

2. It will retrieve the client information from the onboardingInfo JSON string first, then it launches the Client Management System Java application, and login to it.

|           |                  |           |      | De         | bug    |      |   |
|-----------|------------------|-----------|------|------------|--------|------|---|
| Home      | View             | Tools     | Help | Debug      | Window |      |   |
|           | II               | 🔞 Login   |      |            |        | -    | х |
| Continue  | Pause \$         |           |      |            |        |      |   |
|           | _                |           |      |            |        |      |   |
| Start Pag | ge X             |           |      | User ID:   | admin  |      |   |
| 1         | Defi<br>Define a |           |      |            |        |      |   |
| 2         | Defi             |           |      | Password : | •••••  |      |   |
| 3         | Define a         |           |      |            |        |      |   |
|           | Define a         |           |      | Exit       | 1      | ogin |   |
| 4         | Defi<br>Define a |           |      |            |        |      |   |
| 5         | 🥥 Defi           | ne Variab | le   |            |        |      |   |

3. After logging into the Client Management System application, it will populate the client information and add the client into the backend system. Once done, it will retrieve the client ID and print it in the Studio output window. The actual client ID printed may differ from the one shown in the screenshot.

| Client Ma                  | anagement Syst   | tem     |               | -                | - 0         | × |
|----------------------------|------------------|---------|---------------|------------------|-------------|---|
|                            |                  | _       |               |                  |             | _ |
| Client Nar                 | me:              | Automat | ion Elite Inc |                  |             |   |
| Onboardi                   | ing Status:      | Approve | d             |                  |             | _ |
| Primary                    | Contact          |         |               |                  |             |   |
| Name:                      | June Marie S     | ample   | Phone:        | 517-555-0000     |             |   |
| Email:                     | 517-555-000      | 0       |               |                  |             |   |
|                            |                  |         |               |                  |             |   |
| Client A                   | ddress           |         | <b>—</b>      |                  |             | 1 |
| Street:                    | 3974 Carso       | n St    | Unit:         | 1A               |             |   |
| City:                      | Lansing          |         | State:        | MI               |             |   |
| Zip Code                   | e: 48911         |         | Country:      | nited States     | of America  |   |
| Company                    | Age:             |         | 10            |                  |             |   |
| Number                     | f Employoos:     |         | 1200          |                  |             |   |
| Financia                   | of Employees.    |         | 1200          |                  |             |   |
| Financia                   | I History        | F       | 0000000       |                  |             |   |
| Annua                      | il Revenue(\$):  | 5       | 0000000       |                  |             |   |
| ✓ Defa                     | ulted Payment    |         |               |                  |             |   |
| - Seamen                   | nt               |         |               |                  |             |   |
| <ul> <li>Segner</li> </ul> | ment 1           |         |               |                  |             |   |
| Segn                       | ment 2           |         |               |                  |             |   |
|                            |                  |         |               |                  |             |   |
| Automatio                  | on Elite Inc has | been ad | ded or update | ed into system v | vith Client | C |
| 13485996                   | 6                |         |               |                  |             |   |
| A                          | dd/Update Clie   | ent     | Query         | 1                | xit         |   |

#### Summary

In this exercise, you have learned:

- 1. How to use IBM RPA Studio to develop and test an automation script.
- 2. How to use the IBM RPA Recorder to automate a Java Application by starting it, getting/setting UI control values, and clicking UI controls.
- 3. How to use various other IBM RPA commands to automate your application by for example controlling the execution flow.
- 4. How to extract the number from a given string and to truncate it to just the Integer part.

# 4.2 Exercise 2: Web Application Automation

This exercise will be performed on the RPA-VM VM 5 - RPA and takes about 45 minutes to complete.

Please open the bot script created in exercise 1 in IBM RPA Studio if not yet open and go to the end of script. You will continue with the web application automation from there.

| ٠                                                                                                    | IBM Robotic Process Automation Studio                                                                                                    | 88 - 🗆 ×                                                                      |
|----------------------------------------------------------------------------------------------------|----------------------------------------------------------------------------------------------------|-------------------------------------------------------------------------------|
| Home View Tools Help                                                                                                    |                                                                                                    |                                                                               |
| Image: Depent of the set of the set of the                                                                                                    | File  File  | ntime                                                                         |
| Toolbox • • • Untitled                                                                                                    | 1.wal ×                                                                                                    | Assets                                                                        |
| Search Studens (Shr-J) C. 2<br>* Protect<br>A Afficial Intelligence<br>* Base<br>* Borosor<br>• Communication<br>• Database<br>* Natural Language<br>* Terminals<br>* Windows<br>• C Sarc<br>• Sarc<br>• Sarc | Get Value Get water for an Ut control, searching by XPath, assigning Value to S(Message) C(C) C(C) Searching by XPath in the attached window Exploration accord, searching by XPath in the attached window Extract Nambers Extract Nambers Format how to atta S(Message) with the one of U, analgoing France to S(NetTermat) Format how the searching by XPath in the attached window C(C) Control (C) Control (C | Search Aperts Q.<br>Verlables Approx Q.<br>Reactines Q.<br>Search Routines Q. |
| Output                                                                                                    | å x                                                                                                    |                                                                               |
| ≧ ^>                                                                                                    |                                                                                                    |                                                                               |
|                                                                                                    | I                                                                                                    |                                                                               |
| Output Error List Find Symbol Results                                                                                                    |                                                                                                    |                                                                               |
| Ready                                                                                                    | Ln 86                                                                                                    | Col -                                                                         |

# 4.2.1 Develop Bot Script

The typical process to automate a web application is to start a web browser first, then navigate to the corresponding web page, capture the controls from the HTML document and take appropriate actions.

1. Enter start in the search toolbox, find and double click the command Start Browser.

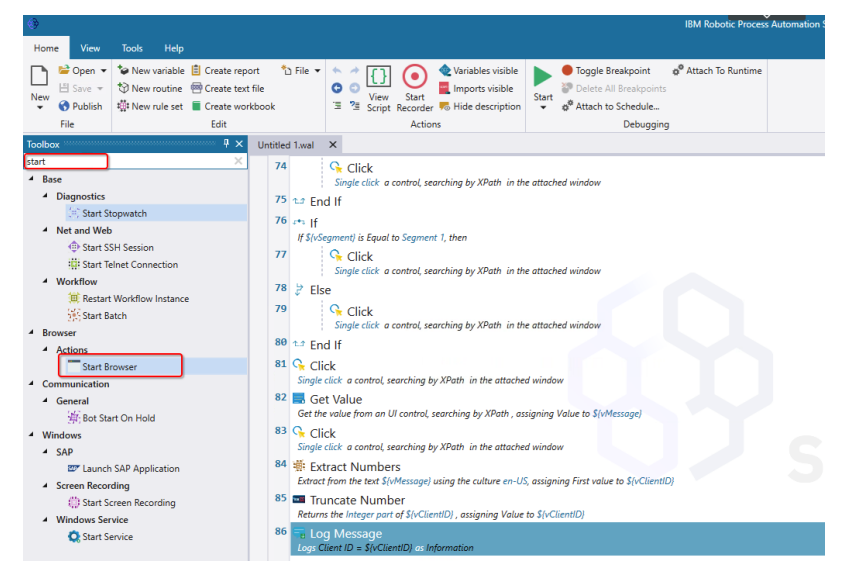

2. Configure the **Start Browser** command as below. For **Instance name**, enter **web02**. For **Browser Type**, select **Mozila Firefox**. Once done, click **Save**.

| Start Browser        |                |        | ×    |
|----------------------|----------------|--------|------|
|                      | comment here   |        |      |
| Input Parameters     |                |        |      |
| Instance name* 🔞     | web02          |        |      |
| Browser type* 🔞      | Mozila Firefox |        | •    |
| Load user profile 🔞  |                |        |      |
| Use proxy 🔞          |                |        |      |
| Execution timeout 🔞  |                |        |      |
| Page load timeout 🔞  |                |        |      |
| Implicit timeout 🔞   |                |        |      |
| JavaScript timeout 🔞 |                |        |      |
| Headless 🚱           |                |        |      |
| Output               |                |        |      |
| Browser 🕜            |                |        | ÷.   |
|                      |                | Cancel | Save |

3. Once you click the **Save** button, Studio will automatically add a **Close Browser** command. For **Instance name**, please enter the same name you entered above – **web02**. Once done, click **Save**.

|   | Close Browser       |       |              |        | ×    |
|---|---------------------|-------|--------------|--------|------|
|   |                     |       | comment here |        |      |
|   | Input Parameters    |       |              |        |      |
| 9 | Instance name* 🔞    | web02 |              |        |      |
|   | Keep browser open 🔞 |       | _            |        |      |
|   |                     |       |              |        |      |
| ¢ |                     |       |              | Cancel | Save |

4. Find the **Navigate** command, drag and drop it to before the **Close Browser** command and enter <u>http://localhost/ServicesManagement</u> in the URL field. Once done, click **Save**.

|        | ×      |
|--------|--------|
|        |        |
|        |        |
|        |        |
|        |        |
|        |        |
| Cancel | Save   |
|        | Cancel |

5. Manually start Mozilla Firefox by clicking the **()** icon from the Windows toolbar.

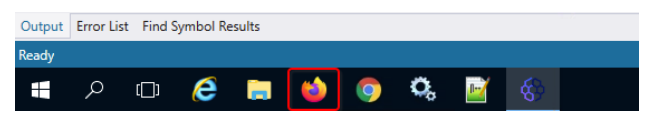

6. Enter <u>http://localhost/ServicesManagement</u> to open the Service Management System solution login page.

| Service Management System X            |                               |                           |         |                 |
|----------------------------------------|-------------------------------|---------------------------|---------|-----------------|
| € → ଫ 🏠 🛛 🖸 🖸                          | localhost/ServicesManagement/ |                           | ··· 🖂 🕁 | lii\ 🗈 📽        |
| 🕽 IBM RPA License 🐗 IBM RPA Web Client | User Account Registra         |                           |         | 🛅 Other Bookman |
| Focus Corp                             |                               |                           |         |                 |
| 2                                      |                               |                           |         |                 |
|                                        |                               |                           |         |                 |
|                                        |                               |                           |         |                 |
|                                        |                               | Service Management System |         |                 |
|                                        |                               |                           |         |                 |
|                                        | υ                             | ser ID:                   |         |                 |
|                                        | P                             | issword:                  |         |                 |
|                                        |                               |                           |         |                 |
|                                        |                               |                           |         |                 |
|                                        |                               | Login Exit                |         |                 |
|                                        |                               | Login                     |         |                 |

- 7. Automate the **User ID** field following below steps:
  - 1. In Firefox on the **Service Management System** login page, put cursor focus on the User ID textbox, **right click** mouse, and select **Inspect** from the context menu.

| Service Management System    | × +                              |                   | , in the second second s |     | - 🗆 ×             |
|------------------------------|----------------------------------|-------------------|----------------------------------------------------------------------------------------------------|-----|-------------------|
| < → ୯ û                      | 🛛 🗋 localhost/ServicesM          | inagement/        |                                                                                                    | ⊠ ☆ | II\ ⊡ © ≡         |
| IBM RPA License 🐗 IBM RPA We | b Client 🔘 User Account Registra |                   |                                                                                                    |     | 🛅 Other Bookmarks |
| Focus Corp                   |                                  |                   |                                                                                                    |     |                   |
|                              |                                  |                   |                                                                                                    |     |                   |
|                              |                                  |                   |                                                                                                    |     |                   |
|                              |                                  | Service Managemen | t System                                                                                                    |     |                   |
|                              |                                  |                   | <b>_</b>                                                                                                    |     |                   |
|                              |                                  | User ID:          | Manage Logins                                                                                                    |     |                   |
|                              |                                  | Password:         | Undo                                                                                                    |     |                   |
|                              |                                  |                   | Redo                                                                                                    |     |                   |
|                              |                                  |                   | Cut                                                                                                    |     |                   |
|                              |                                  | Login             | Paste                                                                                                    |     |                   |
|                              |                                  |                   | Delete                                                                                                    |     |                   |
|                              |                                  |                   | Check Spelling                                                                                                    |     |                   |
|                              |                                  |                   | Inspect Accessibility Properties                                                                                                    |     |                   |
|                              |                                  |                   | Inspect (Q)                                                                                                    |     |                   |

2. Firefox will open the Inspector window and highlight the User ID input textbox as below.

| Service Management System                                                                                                    | × +           |                   |                  |                 |                |             | Ý               |          |          |               |                  |                | - c       | x נ       |
|----------------------------------------------------------------------------------------------------|---------------|-------------------|------------------|-----------------|----------------|-------------|-----------------|----------|----------|---------------|------------------|----------------|-----------|-----------|
| (←) → 健 ŵ                                                                                                    |               | calhost/Servic    | esManagement/    |                 |                |             |                 |          |          | ⊌             | ☆                | hr             |           |           |
| BIM RPA License 🐵 IBM RPA Web                                                                                                    | b Client 🔘 I  | User Account Re   | gistra           |                 |                |             |                 |          |          |               |                  | E              | 🗍 Other B | Bookmarks |
| Focus Corp                                                                                                    |               |                   |                  |                 |                |             |                 |          |          |               |                  |                |           |           |
|                                                                                                    |               |                   |                  |                 |                |             |                 |          |          |               |                  |                |           |           |
|                                                                                                    |               |                   |                  | Service         | Managem        | ent Syster  | n               |          |          |               |                  |                |           |           |
|                                                                                                    |               |                   |                  | User ID:        |                |             |                 |          |          |               |                  |                |           |           |
| br 0.0166664 v 18                                                                                                    |               |                   |                  | Password:       |                |             |                 |          |          |               |                  |                |           |           |
|                                                                                                    |               |                   | IBI              | I Cloud Pak for | Business Au    | tomation SW | /AT Tech Jam    |          |          |               |                  |                |           |           |
| < <li>Console</li>                                                                                                    | Debugger      | <b>↑↓</b> Network | {} Style Editor  | Performance     | I Memory       | E Storage   | + Accessibility | SSS Appl | lication |               |                  |                | Ó         | , ··· >   |
| Q, Search HTML                                                                                                    |               |                   |                  | + 1             | 🗑 Filter Style | s           | :hov .cls +     | * 0      | 6        | Layout        | Computed         | Changes        | Fonts     | Animat    |
| User I                                                                                                    | ED:           |                   |                  | 1               | element () {   |             |                 |          | inline   |               |                  |                |           |           |
| <input na<="" th="" type="text"/> <td>ame="userID"</td> <td>style="height:</td> <td>22px; width: 170</td> <td>×"&gt;</td> <td>width: 17</td> <td>epx;</td> <td></td> <td></td> <td></td> <td>Select a Flex</td> <td>container or ite</td> <td>em to continue</td> <td>8</td> <td></td> | ame="userID"  | style="height:    | 22px; width: 170 | ×">             | width: 17      | epx;        |                 |          |          | Select a Flex | container or ite | em to continue | 8         |           |
|                                                                                                    |               |                   |                  | _               | 3              |             |                 |          |          | ▼ Grid        |                  |                |           |           |
|                                                                                                    |               |                   |                  |                 |                |             |                 |          |          | CSS Grid is r | not in use on th | is naae        |           | _         |
|                                                                                                    |               |                   |                  |                 |                |             |                 |          |          | = Day Mardal  |                  | 5 poge         |           |           |
|                                                                                                    |               |                   |                  |                 |                |             |                 |          |          | * Box Model   |                  |                |           |           |
| <br>kbr>                                                                                                    |               |                   |                  |                 | ,              |             |                 |          |          | manda         |                  | A              |           |           |
| html > body > form > table > tbody                                                                                                    | > tr > td > i | input             |                  |                 |                |             |                 |          |          | bon           | der              | 1              | _         |           |

3. **Right click** with the mouse on the User ID input textbox in the Inspector and select **Copy→ XPath**. This will copy the XPath of User ID into the Windows clipboard.

Please note IBM RPA supports various different selectors, in a real project, you can choose different types of selectors based on the nature of your application. In this lab, XPath is used for illustration purposes.

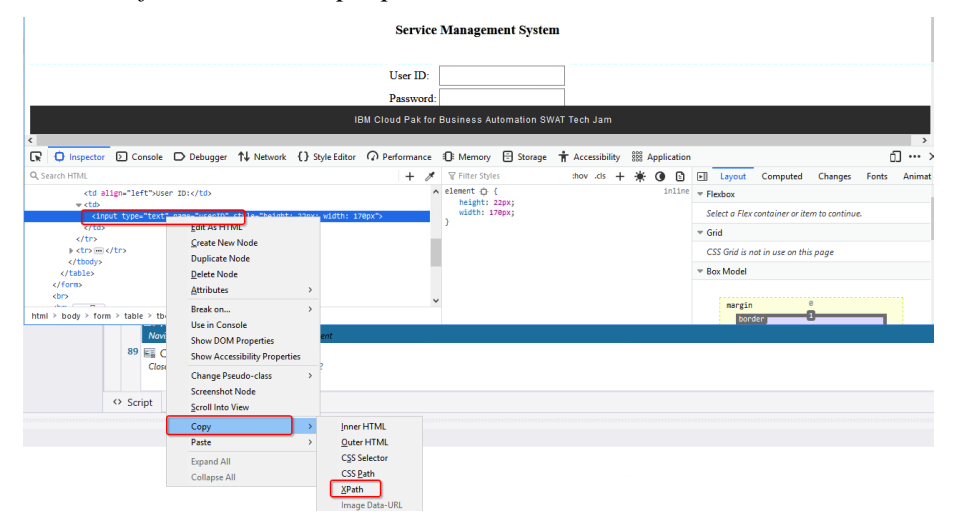

4. Switch to the IBM RPA Studio, find the **Set Value to Field** command from the **Browser** command category, drag and drop it before **Close Browser** command.

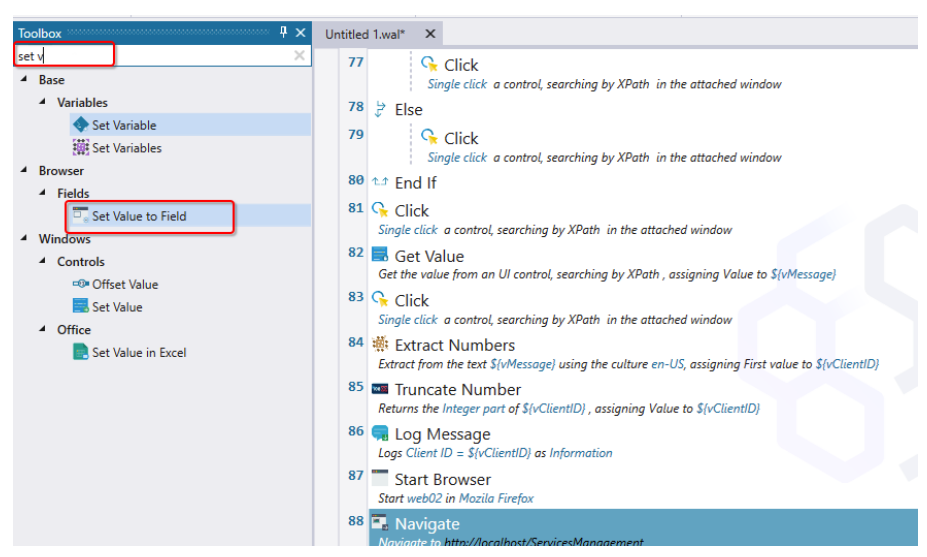

5. Configure the Set Value to Field command as below. Once done, click Save.

#### **Input Parameters:**

Value:Enter admin. This is the only user that can login to the Services<br/>Management System.

#### Select type: Select XPath.

**XPath:** Paste the XPath in the clipboard that you copied in above step in Firefox.

| Set Value to Field |                                               |        | ×    |
|--------------------|-----------------------------------------------|--------|------|
|                    | comment here                                  |        |      |
| Input Parameters   |                                               |        |      |
| Value* 🔞           | admin                                         |        |      |
| Selector Type* 🔞   | XPath                                         |        | -    |
| XPath* 🚱           | /html/body/form/table/tbody/tr[1]/td[2]/input |        |      |
|                    |                                               |        | •    |
|                    |                                               |        |      |
| Simulate Human 😗   |                                               |        |      |
| Timeout 🔞          |                                               |        |      |
| Output             |                                               |        |      |
| Success 🔞          |                                               |        |      |
|                    |                                               | Cancel | Save |

8. Follow the same approach above to automate the password field. Please use **passw0rd** (with a zero) in the **Value** field when you configure the **Set Value for Field** command. This is the only password that can log into the Services Management System web application.

| 🕞 Set Value to Field |                                               |        | ×    |
|----------------------|-----------------------------------------------|--------|------|
|                      | comment here                                  |        |      |
| Input Parameters     |                                               |        |      |
| Value* 🔞             | passw0rd                                      |        | -    |
| Selector Type* 🔞     | XPath                                         |        | •    |
| XPath* 🕑             | /html/body/form/table/tbody/tr[2]/td[2]/input |        | -    |
|                      |                                               |        | N 71 |
| Simulate Human 🔞     |                                               |        |      |
| Timeout              |                                               |        | -    |
| Output               |                                               |        |      |
| Success 🔞            |                                               |        |      |
|                      |                                               | Cancel | Save |

- 9. Automate clicking Login button following below steps.
  - 1. Follow the same approach to copy the XPath of the Login button.
  - 2. Switch to the RPA Studio, find the **Click on Web Page** command, drag and drop it before the **Close Browser** command.

| Toolbox 4 ×                  | Untitled | 1.wal* X                                                                                                    |
|------------------------------|----------|----------------------------------------------------------------------------------------------------|
| click ×                      | 79       | Single click a control, searching by XPath in the attached window                                                  |
| ✓ Fields ✓ Click on Web Page | 80       | t⊉ End If                                                                                                    |
| <ul> <li>Windows</li> </ul>  | 01       | Single click a control, searching by XPath in the attached window                                                  |
| Controls                     | 82       | Get Value<br>Get the value from an UI control, searching by XPath , assigning Value to \$(vMessage)                |
| Click on Cell                | 83       | Click<br>Single click a control, searching by XPath in the attached window                                         |
| Mouse and Keyboard           | 84       | Extract Numbers Extract from the text \$(vMessage) using the culture en-US, assigning First value to \$(vClientID) |
| Mouse Click                  | 85       | Truncate Number<br>Returns the Integer part of \$(vClientID), assigning Value to \$(vClientID)                     |
| tit Click by OCR             | 86       | Ressage           Log Client ID = \$(vClientID) as Information                                                     |
|                              | 87       | Start Browser<br>Start web02 in Mozila Firefax                                                                     |
|                              | 88       | Ravigate Navigate to http://localhost/ServicesManagement                                                           |
|                              | 89       | Set Value to Field<br>value_selector_xpath_simulatehuman_usetable_timeout                                          |
|                              | 90       | Set Value to Field<br>value_selector_xpath_simulatehuman_usetable_timeout                                          |
|                              | 91       | Close Browser                                                                                                    |

3. Configure the **Click on Web Page** command as below. Once done, click **Save**.

| Click on Web Page |                                       | ^  |
|-------------------|---------------------------------------|----|
|                   | comment here                          |    |
| Input Parameters  |                                       |    |
| Search for* 🔞     | XPath                                 | •  |
| XPath* 🔞          | /html/body/table/tbody/tr/td[1]/input |    |
|                   |                                       |    |
|                   |                                       |    |
| Double-click 🔞    |                                       |    |
| No wait 🔞         |                                       |    |
| Simulate human 🔞  |                                       |    |
| Timeout 😗         |                                       |    |
| Output            |                                       |    |
| Success 😮         |                                       | ŧ. |
|                   |                                       | _  |

10. After logging into the Services Management System, it will navigate to the next page. Switch to the Firefox window, **manually login** to the Services Management System using **admin/passw0rd**. Once done, you should get below page in Firefox.

|                                                                                                    | U 1 |
|----------------------------------------------------------------------------------------------------|-----|
| BM M9A Ucener & BM M9A Ucener & BM M9A Ucener & BM M9A Ucener A Basistan<br>Focus Corp<br>Service Management System<br>Client ID: Client Name: |     |
| Focus Corp Service Management System Client ID: Client Name:                                                                                   |     |
| Client ID: Client Name:                                                                                                    |     |
| Service Management System Client ID: Client Name:                                                                                              |     |
| Service Management System Client ID: Client Name:                                                                                              |     |
| Client ID: Client Name:                                                                                                    |     |
| Client ID: Client Name:                                                                                                    |     |
| Client ID: Client Name:                                                                                                    |     |
| Chent ID: Client Name:                                                                                                    |     |
|                                                                                                    |     |
| Employee Benefits Plan<br>Virtual Medical Assiance                                                                                             |     |
| Industry: Healthcare V Signed Services: Mental Health Care                                                                                     |     |
| Unske Medikal resurg                                                                                                    |     |
| oervices rees.                                                                                                    |     |

- 11. Follow below steps to automate filling in the **Client ID** field. This is the first field you are going to automate after switching to this page. Since the robot executes very fast, it may take some time to load the entire page before you can work with it. A best practice to make your script more robust is to check if the corresponding control is showing up on the web page before you actually work with it.
  - 1. Copy **XPath** selector for **Client ID** textbox from Firefox.
  - 2. Find the **Wait for Element in a Web Page** command. Drag and drop it before the **Close Browser** command and configure it as below. Once done, click **Save**.

#### **Input Parameters:**

Selector: Select XPath.

- **XPath:** Paste the XPath you copied from above step.
- **Timeout:** In this lab, please enter **00:00:15** to wait up to 15 seconds. The command will stop waiting as soon as the control becomes available. The time you have to set depends on the complexity of your web page and the network latency.

| 🕀 Wait for Element in | a Web Page                                    | ×    |
|-----------------------|-----------------------------------------------|------|
|                       | comment here                                  |      |
| Input Parameters      |                                               |      |
| Selector* 🔞           | XPath                                         | •    |
| XPath* 🔞              | /html/body/form/table/tbody/tr[1]/td[2]/input |      |
|                       |                                               |      |
|                       |                                               |      |
| Simulate Human 🔞      |                                               |      |
| Timeout 🔞             | 00:00:15                                      |      |
|                       |                                               |      |
| Output                |                                               |      |
| Result 🕜              |                                               |      |
|                       | Cancel                                        | Sava |

3. Drag and drop the **Set Value to Field** command before the **Close Browser** command and configure it as below. Once done, click **Save**.

#### **Input Parameters:**

Value: Select variable vClientID.

Select Type: Select XPath.

**XPath**: Paste the XPath you copied above.

| 🗔 Set Value t | o Field |                                               | ×          |
|---------------|---------|-----------------------------------------------|------------|
|               |         | comment here                                  |            |
| Input Param   | eters   |                                               |            |
| Value* 🔞      |         | \${vClientID}                                 |            |
| Selector Typ  | e*      | XPath                                         | -          |
| XPath* 🚱      |         | /html/body/form/table/tbody/tr[1]/td[2]/input |            |
|               |         | 1                                             | -          |
|               |         |                                               | K N<br>K N |
| Simulate Hur  | nan     |                                               |            |
| Timeout 🕜     |         |                                               |            |
| Output        |         |                                               |            |
| Success 😗     |         |                                               |            |
|               |         | Cance                                         | Save       |

- 12. Automate the **Client Name** field.
  - 1. Copy the XPath selector for **Client Name** textbox from Firefox.
  - 2. Drag and drop the **Set Value to Field** command before the **Close Browser** command and configure it as below.

For the **Input parameters** select variable **vClientName** in the **Value** field. As **Selector Type** select **XPath** and paste the XPath of the field into the XPath field. Once done, click **Save**.

| Set Value to Field |                                               |        | x    |
|--------------------|-----------------------------------------------|--------|------|
| set value to ricid | comment here                                  |        |      |
| Input Parameters   |                                               |        |      |
| Value* 😮           | \${vClientName}                               |        | ÷.   |
| Selector Type* 🔞   | XPath                                         |        | •    |
| XPath* 🚱           | /html/body/form/table/tbody/tr[1]/td[4]/input |        |      |
|                    |                                               |        | -    |
|                    |                                               |        |      |
| Simulate Human 🔞   |                                               |        |      |
| Timeout 🔞          |                                               |        | ÷.   |
| Output             |                                               |        |      |
| Success 😮          |                                               |        |      |
|                    |                                               | Cancel | Save |

- 13. Automate the selection of the Industry field,
  - 1. Copy the XPath selector for **Industry** combo box.
  - 2. Find the **Select Item in Combo Box** command and drag and drop it before the **Close Browser** command.

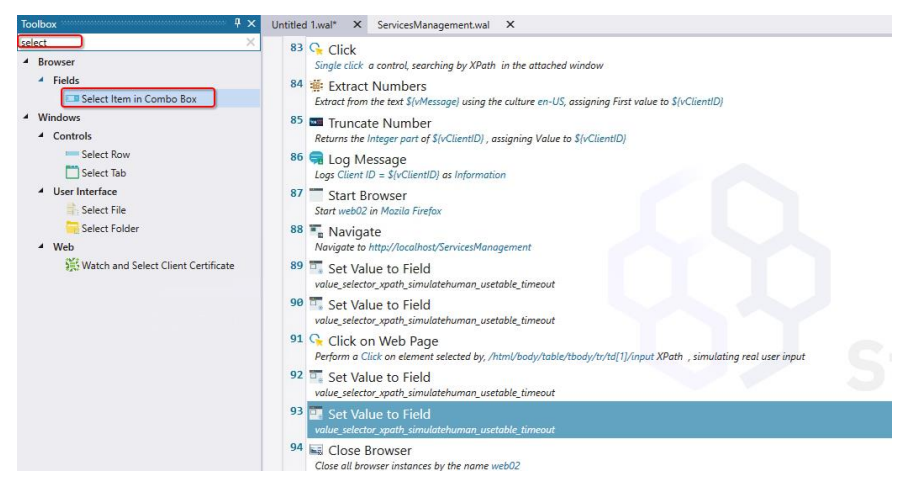

3. Configure the Select Item in Combo Box as below. Once done, click Save.

#### **Input Parameters**

Search By:Select XPathElement XPath:Paste the XPath you copied aboveSelect Option by:Select Value

Value to Select: Select variable vIndustry

| 💷 Select Item in Combo | Box                                            | ×    |
|------------------------|------------------------------------------------|------|
|                        | comment here                                   |      |
| Input Parameters       |                                                |      |
| Search by* 🔞           | XPath                                          | •    |
| Element XPath* 🚱       | /html/body/form/table/tbody/tr[2]/td[2]/select |      |
|                        |                                                | -    |
|                        |                                                |      |
| Select Option by* 🔞    | Value                                          | •    |
| Value to Select* 🔞     | \${vIndustry}                                  |      |
| No Wait 🔞              |                                                |      |
| Simulate Human 🔞       |                                                |      |
| Timeout 🔞              |                                                |      |
| Output                 |                                                |      |
| Success 🔞              |                                                |      |
|                        | Cancel                                         | Save |

- 14. Automate the selection of the Signed Services multi-select field. The client may sign multiple services. Those services are stored as a string in variable vSignedServices separated by a comma. You need to first split them into individual services and then make the selection.
  - 1. Find the **Split Text** command and drag and drop it before the **Close Browser** command.

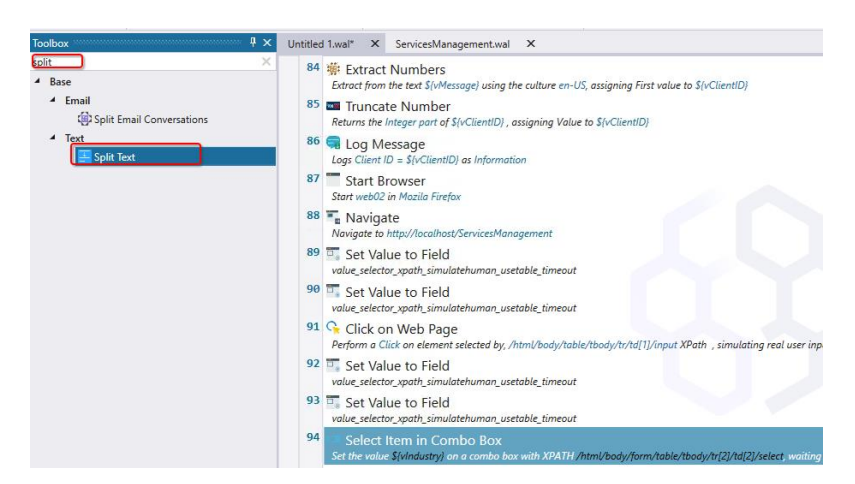

2. Configure Split Text command as below. Once done, click Save.

**Input Parameters:** 

| Text to split:    | Select variable vSignedServices.                                                                                                    |
|-------------------|----------------------------------------------------------------------------------------------------|
| Delimiter type:   | Select Custom delimiter.                                                                                                    |
| Custom delimiter: | Enter comma (,).                                                                                                    |
| Maximum number of | <b>subtexts:</b> Enter 4 since there are up to 4 services for each industry that can be selected in the client onboarding application. |

#### **Output**:

**Text List:** Click **•** icon on the right, select **vSignedServicesList** variable.

|                                 | comment here       |   |     |
|---------------------------------|--------------------|---|-----|
| nput Parameters                 |                    |   |     |
| Text to split* 🔞                | \${vSignedServics} |   |     |
| Delimiter type* 🔞               | Custom delimiter   |   | -   |
| Custom delimiter* 🔞             |                    | ] |     |
| Maximum number of subtexts* 🔞   | 4                  | ) |     |
| Use regular expression 🔞        |                    |   |     |
| Dutput                          |                    |   |     |
| Text list 🔞 vSignedServicesList |                    |   | I 🐗 |

3. Find the **For Each** command and drag and drop it before the **Close Browser** command.

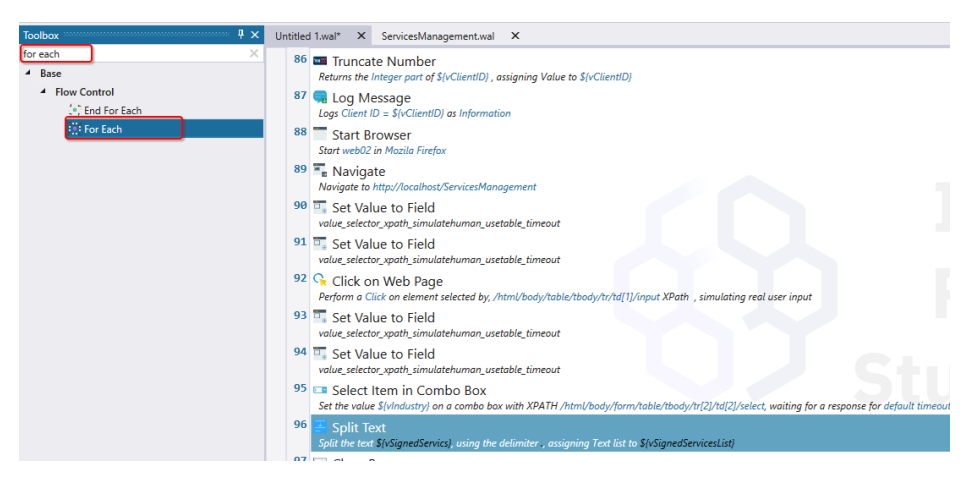

6. Configure the **For Each** command as below. Once done, click **Save**.

#### **Input Parameters:**

Collection: Select the variable vSignedServicesList.

Variable: Select the variable vIndividualService.

| For Each        |                         |              |        | ×    |
|-----------------|-------------------------|--------------|--------|------|
|                 |                         | comment here |        |      |
| Input Parameter | 5                       |              |        |      |
| Collection* 🚱   | \${vSignedServicesList} |              |        |      |
| Variable* 🕜     | {vlndividualService}    |              |        |      |
| Distinct 🕐      |                         |              |        |      |
| r               |                         |              | Cancel | Save |

- 7. Switch to **Firefox** and copy the XPath selector for the **Signed Services** combo box. Make sure to select the combo box itself not one of its options.
- 8. Switch back to IBM RPA Studio. Find the **Select Item in Combo Box** command and drag and drop it between the **For Each** and **End For Each** commands.

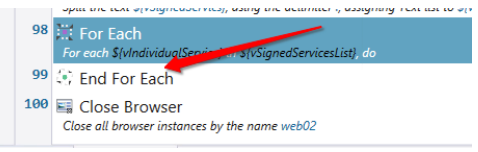

9. Configure Select Item in Combo Box as below. Once done, click Save.

#### **Input Parameters:**

| Search by:        | Select <b>XPath</b> .                           |
|-------------------|-------------------------------------------------|
| Element XPath:    | Paste the XPath copied from above step.         |
| Select Option by: | Select Value.                                   |
| Value to Select:  | Select the variable <b>vIndividualService</b> . |

| Select Item in Combo | Box                     |                         | ×  |
|----------------------|-------------------------|-------------------------|----|
|                      | con                     | nment here              |    |
| nput Parameters      |                         |                         |    |
| Search by* 🔞         | XPath                   |                         | -  |
| Element XPath* 🔞     | /html/body/form/table/t | body/tr[2]/td[4]/select |    |
|                      |                         |                         | -  |
|                      |                         |                         |    |
| Select Option by* 🔞  | Value                   |                         | -  |
| Value to Select* 🔞   | {vIndividualService}    |                         | ÷. |
| No Wait 🔞            |                         |                         |    |
| Simulate Human 🔞     |                         |                         |    |
| Timeout 🔞            |                         |                         |    |
| Dutput               |                         |                         |    |
| Success 🔞            |                         |                         |    |
|                      |                         |                         |    |

- 15. Automate the Services Fees field following below steps.
  - 1. Copy the XPath selector for Services Fees textbox from Firefox.
  - 2. Find the **Set Value to Field** command, drag and drop it before **Close Browser** command.
  - 3. Configure the Set Value to Field command as below. Once done, click Save.

| 🗔 Set Value to | Field                                         |        | ×    |
|----------------|-----------------------------------------------|--------|------|
|                | comment here                                  |        |      |
| Input Paramet  | ers                                           |        |      |
| Value* 🔞       | \${vServiceFees}                              |        |      |
| Selector Type  | XPath                                         |        | •    |
| XPath* 🔞       | /html/body/form/table/tbody/tr[3]/td[2]/input |        |      |
|                |                                               |        | •    |
| Simulate Huma  | an 🕐 📕                                        |        |      |
| Timeout 🔞      |                                               |        | -    |
| Output         |                                               |        |      |
| Success 🔞      |                                               |        | -    |
|                |                                               | Cancel | Save |

- 16. Automate clicking **Add/Update** button to record signed services following below steps.
  - 1. Copy the XPath selector for the Add/Update button from Firefox.
  - 2. Find the **Click on Web Page** command and drag and drop it before the **Close Browser** command.
  - 3. Configure the Click on Web Page command as below. Once done, click Save.

| 😪 Click on Web Page |                                       |        | ×    |
|---------------------|---------------------------------------|--------|------|
|                     | comment here                          |        |      |
| Input Parameters    |                                       |        |      |
| Search for* 🔞       | XPath                                 |        | •    |
| XPath* 🚱            | /html/body/table/tbody/tr/td[1]/input |        |      |
|                     |                                       |        |      |
|                     |                                       |        |      |
| Double-click 🔞      |                                       |        |      |
| No wait 🔞           |                                       |        |      |
| Simulate human 🔞    |                                       |        |      |
| Timeout 🔞           |                                       |        | -    |
| Output              |                                       |        |      |
| Success 😨           |                                       |        |      |
|                     |                                       | Cancel | Save |
|                     |                                       |        |      |

17. Since the bot executes very fast, for demo purpose, you can intentionally add a **Delay** command to the check execution result as below before closing the browser. It will delay the execution for 5 second. Once done, click **Save** button from Studio toolbar to save your script.

| 🕑 Delay      |          |            |        | ×    |
|--------------|----------|------------|--------|------|
|              | cor      | nment here |        |      |
| Input Parame | ters     |            |        |      |
| Timeout 🕑    | 00:00:05 |            |        |      |
|              |          |            |        |      |
|              |          |            |        |      |
|              |          |            | Cancel | Save |

You have successfully automated a web application using IBM RPA. The bot first starts Mozilla Firefox and logs into Services Management System. After that it adds the client information and the signed services information before it saves these changes. Finally, it closes the browser.

### 4.2.2 Verification Instructions

1. Click the Start icon and select Start without debugging to execute the bot script.

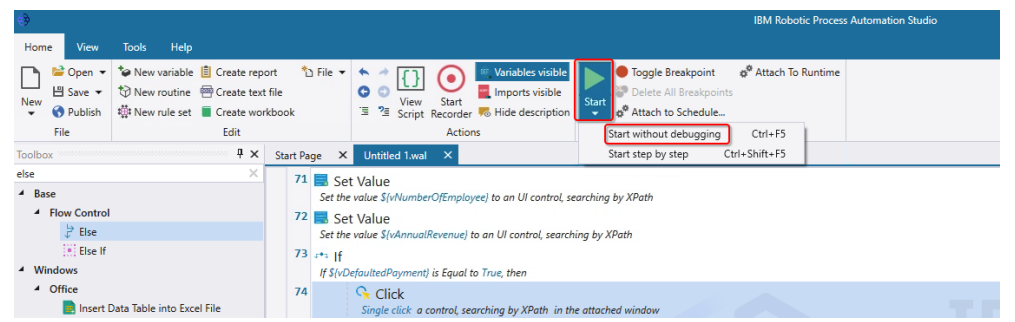

2. The bot script will be executed, it will launch the Client Management System Java application and add the client information first. Once done, it will retrieve the client ID from the result message.

| lient Mar | nagement System        |                  | -                |            | × |                                                  |             |
|-----------|------------------------|------------------|------------------|------------|---|--------------------------------------------------|-------------|
| ient Narr | e: Autom               | ation Elite Inc  |                  |            |   |                                                  |             |
| nboardin  | g Status: Approv       | red              |                  |            |   |                                                  |             |
| Primary ( | Contact                |                  |                  |            |   |                                                  |             |
| lame:     | June Marie Sample      | Phone: 5         | 17-555-0000      |            |   |                                                  |             |
| mail:     | 517-555-0000           |                  |                  |            |   |                                                  |             |
|           |                        |                  |                  |            |   |                                                  |             |
| Client Ad | dress                  |                  |                  |            |   |                                                  |             |
| Street:   | 3974 Carson St         | Unit:            | 1A               |            |   |                                                  |             |
| City:     | Lansing                | State:           | MI               |            |   |                                                  |             |
| in Coder  | 40044                  | Country          | nited Otelan of  | marian     |   |                                                  |             |
| ip coue:  | 40911                  | Country:         | Inted States of  | America    |   |                                                  |             |
| ompany /  | Age:                   | 10               |                  |            |   |                                                  |             |
| amber of  | Employees:             | 1200             |                  |            |   |                                                  |             |
| inancial  | History                |                  |                  |            |   |                                                  |             |
| Annual    | Revenue(\$):           | 5000000          |                  |            |   |                                                  |             |
| Defen     | the d Devenue at       |                  |                  |            |   |                                                  |             |
| v Detau   | neu Payment            |                  |                  |            |   |                                                  |             |
| Seament   |                        |                  |                  |            |   |                                                  |             |
| Segm      | ent 1                  |                  |                  |            |   |                                                  |             |
| 🔾 Segm    | ent 2                  |                  |                  |            |   |                                                  |             |
|           |                        |                  |                  |            |   |                                                  |             |
| utomation | n Elite Inc has been a | added or updated | into system with | Client ID: |   | Output                                           | *********** |
| 485996    |                        |                  |                  |            |   | ≧ ^>                                             |             |
|           |                        |                  |                  |            |   | 5/26/2021 1:46:21 AM [Info] Client ID = 19420092 |             |

3. The bot will then start Mozilla Firefox and login to the Services Management System web application. It will add the client information and the signed services information. Once done, it will close the browser window.

| Chent ID. 12374039 Chent Name. Automation Enter Inc.  |    |
|-------------------------------------------------------|----|
| Libro Intornot                                        |    |
| Tieline Solution                                      |    |
| Industry: Telecom V Signed Services: Business Devices |    |
| Communication Equipmen                                | ıt |
| Services Fees: 25000                                  |    |

# 4.2.3 Publish Script to Tenant

You have validated your script, let's publish it to tenant now.

1. Click the **Publish** button from the Studio menu toolbar.

| ()<br>()                                                                                                    | IBM Robotic Process Automation Studio                                                                                                    |  |  |  |  |  |  |
|----------------------------------------------------------------------------------------------------|----------------------------------------------------------------------------------------------------|--|--|--|--|--|--|
| Home View Tools Help                                                                                                    |                                                                                                    |  |  |  |  |  |  |
| ▶         Open ▼         New variable         If Create report           New ♥         ♥         New routine         ➡         Create text f           New ♥         ♥         New routine         ➡         Create text f           File         ■         Edit         ■         Edit | 1 Di File -                                                                                                    |  |  |  |  |  |  |
| Toolbox 🕴 🗙                                                                                                    | ClientManagement.wal X                                                                                                    |  |  |  |  |  |  |
| Search Toolbox (Ctrl+;) Q,                                                                                                    | 34 Start Browser<br>Store and in Index Franks                                                                                                    |  |  |  |  |  |  |
| Artificial Intelligence     Base                                                                                                    | 35 Knu JavaScript<br>Execute the following JoneScript code: vor obj = JSON parse(SlonboardingInfo) ,, ossigning Value to SlyClientName)              |  |  |  |  |  |  |
| Browser     Communication                                                                                                    | 36 Run JavaScript<br>Execute the following JovaScript code: vor obj = JSON parse(3(onboardingInfa)), assigning Value to 5(vPrimaryContactName)       |  |  |  |  |  |  |
| Database     Natural Language                                                                                                    | 37 Run JavaScript<br>Execute the following JavaScript code: var obj = JSON parse(SjonboardingInfo)), assigning Value to SjoPrimaryContactPhanel      |  |  |  |  |  |  |
| <ul> <li>Terminals</li> <li>Windows</li> </ul>                                                                                                    | 38 a Run JavaScript<br>Execute the following JavaScript code: var obj = /SON.parse('\$]onboardingInto]], ossigning Value to \$[rPvimaryContactEmail] |  |  |  |  |  |  |
|                                                                                                    | 39 " Run JavaScript<br>Execute the following JovaScript code: var obj = JSON parse('SlonboardingInfo/), assigning Value to StyClientAddressSteet)    |  |  |  |  |  |  |
|                                                                                                    | 40 Run JavaScript<br>Execute the following JovaScript code: var obj = ISON parse(\$[onboardingInfo]], ossigning Value to \$[vClientAddressUnit]      |  |  |  |  |  |  |
|                                                                                                    | 41 — Run JavaScript<br>Execute the following JovaScript code: var obj = JSON.parse(SjonboordingInfo)], assigning Value to Sti-ClientAddressCity)     |  |  |  |  |  |  |
|                                                                                                    | 42 Run JavaScript<br>Execute the following JovaScript code: var obj = /SON.parse('SlonboardingInfu!):, assigning Value to Sty/ClientAddressState)    |  |  |  |  |  |  |
|                                                                                                    | 10 m                                                                                                    |  |  |  |  |  |  |

2. In the Publishing script window, enter appropriate values as below. Once done, click **Publish**.

**Name:** To avoid naming conflict with others on the shared RPA tenant, please use unique name for your script (e.g. including your initials). In case a script with the same name already exists on the tenant, it will show a warning message when you click the Publish button and request you to enter a different name.

**Description:** This can't be empty. You can enter some meaningful description here, for example – version number etc.

Allow Scheduling: Indicates if you can schedule this script to be run by a scheduler.

**Set as production:** Publishing a script to a tenant will generate a new version every time. Multiple versions of scripts can exist on tenant, but only one can be the production version. If you execute the script without specifying the version, it will

use the production version by default. Click **Set as production** to set it as production version.

| Publishing "Client    | anagement.wal"   |                | × |  |  |  |  |
|-----------------------|------------------|----------------|---|--|--|--|--|
| General Mapping       | s Processes      |                |   |  |  |  |  |
| Name* 🚱               | ClientManagement |                |   |  |  |  |  |
| Description * 🚱       | v1.0             |                |   |  |  |  |  |
| Allow scheduling 🚱    |                  |                |   |  |  |  |  |
| Set as production @   |                  | _              |   |  |  |  |  |
| Hide advanced options |                  |                |   |  |  |  |  |
| Green time* 🔞         | 00:02            |                |   |  |  |  |  |
| Yellow time* 🚱        | 00:02            |                |   |  |  |  |  |
| Red time* 🔞           | 00:02            |                |   |  |  |  |  |
|                       |                  | Cancel Publish |   |  |  |  |  |

Your script should have been published to the tenant successfully.

#### Summary

In this exercise, you have learned:

- 1 How to use various IBM RPA commands to automate a web application.
- 2 How to split a string containing separator delimited entries into a collection of individual strings.
- 3 How to loop over all items in a collection.
- 4 How to publish script to tenant.

Congratulations, you have successfully completed this Lab!!!